## Réponse - FAQ sur Firepower eXtensible Operating System (FXOS)

### Table des matières

#### **Introduction**

Informations générales

- Q. Comment générer Show Tech à partir du système FXOS ?
- Q. Comment vérifier et modifier l'adresse IP, le masque de réseau et la passerelle de gestion du châssis ?
- Q. Comment exécuter un test Ping FXOS ?
- Q. Comment vérifier l'adresse Mac de l'interface de gestion hors bande ?
- Q. Comment vérifier si l'interface de gestion hors bande est activée ?
- Q. Comment vérifier la table de routage FXOS ?
- Q. Comment vérifier la table ARP FXOS ?
- Q. Comment vérifier les événements de panne FXOS ?
- Q. Comment modifier le nom d'hôte du système ?

Q. Qu'est-ce que la sortie « Compute Mismatch » sous la commande show server status ?

Q. Quelle est la signification de « non-concordance de jeton » dans la sortie de la commande show slot ?

- Q. Comment définir le fuseau horaire, NTP et DNS via CLI ?
- Q. Comment configurer les licences Smart et le proxy HTTP ?
- Q. Comment configurer Syslog via CLI ?
- Q. Comment configurer SNMP sur les appliances Firepower ?
- <u>Q. Comment installer/remplacer un certificat SSL utilisé par le gestionnaire de châssis ?</u>
- Q. Comment dépanner le flux de trafic dans le châssis FPR9300 ?
- Q. Comment afficher la table d'adresses MAC du châssis ?
- Q. Comment afficher les adresses MAC des interfaces du châssis ?
- Q. Comment faire la récupération de mot de passe sur FXOS Supervisor (MIO) ?
- Q. Comment faire la récupération de mot de passe sur un périphérique logique ASA ou FTD ?

<u>Q. Comment modifier le mot de passe actuel d'un utilisateur FXOS (par exemple admin) ?</u>

- Q. Comment rétrograder FXOS ?
- Q. Comment rétrograder/mettre à niveau un périphérique logique ASA ?
- Q. Comment vérifier l'état de la mise à niveau FXOS via CLI ?
- <u>Q. Comment recharger le périphérique logique à partir de l'interface de ligne de commande FXOS ?</u>
- Q. Comment vérifier la disponibilité du châssis FXOS et le dernier motif de rechargement ?
- Q. Comment vérifier l'espace disque disponible sur FXOS ?
- Q. Comment réinitialiser la configuration de FXOS aux paramètres d'usine ?
- Q. Comment vérifier la configuration des données d'amorçage (interfaces

attribuées, version, etc.) d'un périphérique logique à partir de l'interface de ligne de commande de FXOS ?

Q. Comment vérifier l'état (type de port, état) des interfaces FXOS ?

Q. Comment vérifier l'utilisation du processeur et de la mémoire sur le châssis ?

Q. Comment vérifier le type d'émetteur-récepteur d'interface de châssis ?

Q. Comment vérifier les informations sur le module/la lame/le serveur/le module réseau (type de matériel/PID/SN/mémoire/coeurs, etc.) ?

Q. Comment supprimer une image ASA ou FTD de l'interface graphique et de l'interface de ligne de commande FXOS ?

Q. Comment vérifier la version de FXOS à partir de l'interface de ligne de commande ?

Q. Comment vérifier le MTU des interfaces sur FXOS ?

Q. Comment vérifier les applications installées ?

Q. Comment vérifier la configuration Port-Channel à partir de l'interface de ligne de commande FXOS ?

Q. Comment trouver la version du bundle FXOS à partir de la sortie Show Tech ?

Q. Comment le MIO propage-t-il les informations d'interface (ajout/suppression) à l'application lame (FTD, ASA) ?

Q. Quel numéro de série (SN) doit être utilisé en cas de RMA du châssis Firepower ?

Q. Pouvez-vous permuter SSD1 entre deux châssis FXOS différents ?

Q. Comment vérifier la consommation électrique du châssis ?

Q. Comment vérifier la version du chargeur de démarrage ?

Q. Comment mettre à niveau Bootloader ?

Q. Comment désactiver le délai d'attente SSH absolu ?

Q. Comment capturer les paquets LACP destinés au superviseur de châssis (plan de contrôle) ?

Q. Comment rechercher des informations SSD ?

Q. Comment configurer les captures internes du commutateur (FXOS) ?

Références

### Introduction

Ce document décrit la FAQ relative aux plates-formes FXOS.

### Informations générales

Le système d'exploitation Firepower extensible (FXOS) est le système d'exploitation sous-jacent sur les plates-formes Firepower ou Secure Firewall. En fonction des plates-formes, FXOS est utilisé pour configurer les fonctionnalités, surveiller l'état du châssis et accéder aux fonctionnalités de dépannage avancées.

FXOS sur Firepower 4100/9300 et Firepower 2100 avec le logiciel Adaptive Secure Appliance en mode plate-forme permet de modifier la configuration, alors que sur d'autres plates-formes, à l'exception de certaines fonctionnalités spécifiques, il est en lecture seule.

### Q. Comment générer Show Tech à partir du système FXOS ?

À partir de la version 2.8.x, la fprm est déconseillée. Ainsi, FXOS 2.8.x ne prend en charge que les techniciens de présentation des châssis et des lames.

#### <#root>

KSEC-FPR4115-2-1(local-mgmt)#

```
show tech-support fprm detail
```

WARNING: show tech-support fprm detail command is deprecated. Please use show tech-support chassis 1 detail command instead.

- Châssis : contient les fichiers journaux du châssis, de la lame, de l'adaptateur, du contrôleur BMC (Baseboard Management Controller) et du contrôleur CIMC (Cisco Integrated Management Controller)
- module : contient des fichiers journaux pour la lame/le module où réside le périphérique logique ASA (Adaptive Security Appliance) ou FTD (Firepower Threat Defense). Cela inclut les journaux pour les composants comme appAgent)

Dans les versions antérieures à 2.8.x, FXOS fournit trois sorties show tech différentes. L'offre groupée FPRM contient des fichiers journaux pour les entrées/sorties de gestion (MIO) - le moteur de supervision - et le gestionnaire de services

En général, vous générez les 3 offres groupées. Utilisez la commande show tech-support <option> detail pour générer les 3 ensembles de journaux différents pour l'analyse du centre d'assistance technique :

```
<#root>
FPR4140-A# connect local-mgmt
FPR4140-A(local-mgmt)#
show tech-support fprm detail
FPR4140-A(local-mgmt)#
show tech-support chassis 1 detail
FPR4140-A(local-mgmt)#
show tech-support module 1 detail
```

- Si vous ne spécifiez pas l'option detail, vous obtenez la sortie à l'écran
- L'option detail crée un fichier tar

Pour vérifier les noms de fichiers générés :

```
<#root>
```

```
FPR4140-A(local-mgmt)#
```

dir techsupport/

```
1 15595520 Apr 09 17:29:10 2017 20170409172722_FPR4140_FPRM.tar
```

```
1 962560 Apr 09 17:32:20 2017 20170409172916_FPR4140_BC1_all.tar
```

```
1 7014400 Apr 09 18:06:25 2017 Firepower-Module1_04_09_2017_18_05_59.tar
```

Pour exporter un bundle à partir de la CLI :

```
<#root>
```

```
FPR4140-A(local-mgmt)#
```

```
copy workspace:///techsupport/20170409172722_FPR4140_FPRM.tar ftp|tftp|scp|sftp://username@192.168.0.1/
```

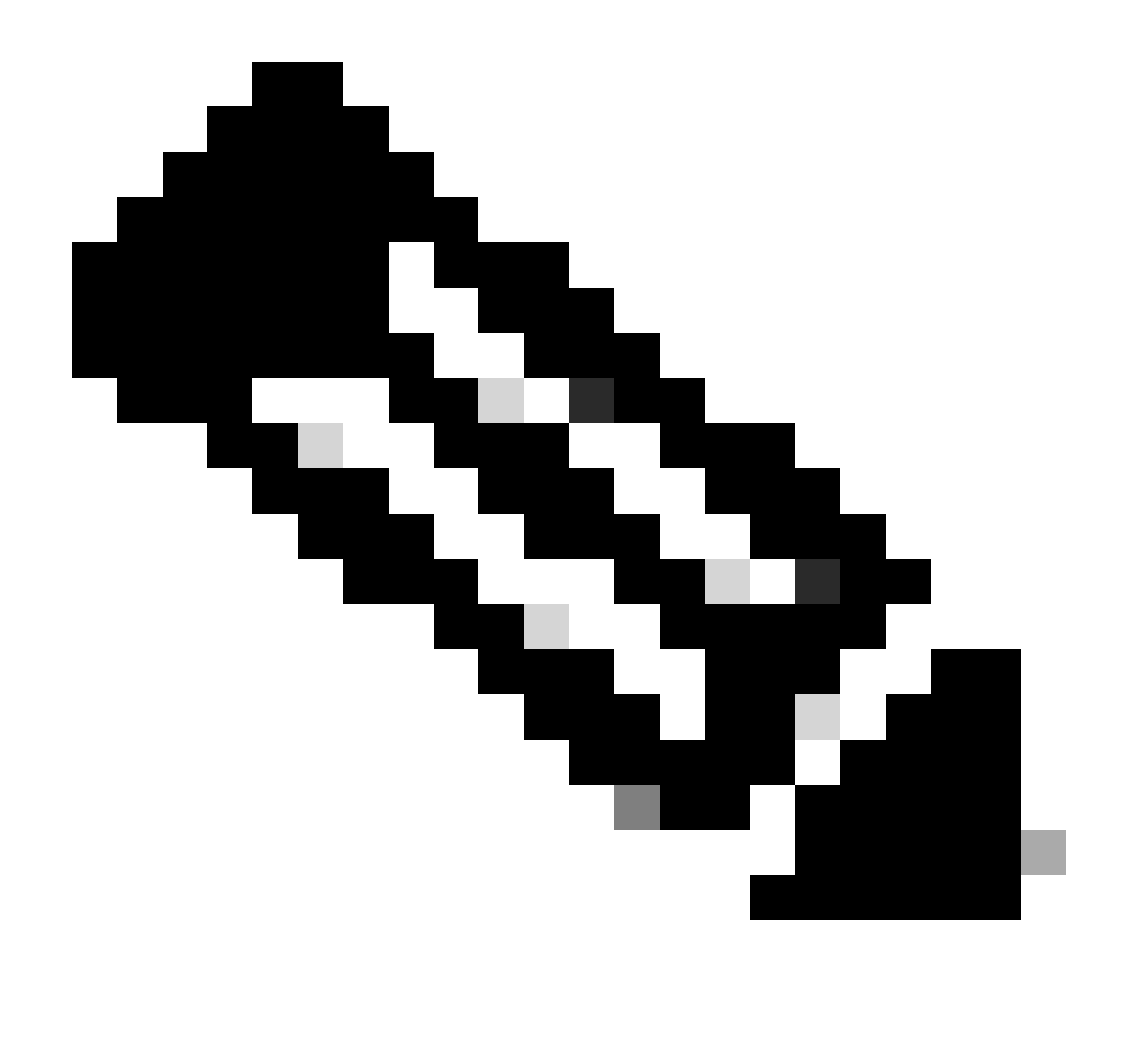

Remarque : en plus des sorties show tech de FXOS, les périphériques logiques tels qu'ASA et/ou FTD ont leur propre fonctionnalité show tech. Dans le cas de Multi-Instance (MI), chaque instance possède également son propre bundle show-tech. Enfin, les show-techs MI ne sont pas prises en charge sur FCM

À partir de FXOS 2.6, la génération et le téléchargement du support technique FXOS sont disponibles à partir de l'interface utilisateur de Firepower Chassis Manager (FCM) sous Outils > Journaux de dépannage

Sur FP9300 :

| Overview Interfaces Log             | gical Devices Security Modules Platform Settings |                             |                                                                   |             |                | em Tools | Help    | admin   |
|-------------------------------------|--------------------------------------------------|-----------------------------|-------------------------------------------------------------------|-------------|----------------|----------|---------|---------|
|                                     |                                                  |                             |                                                                   |             | Packet Capture | Troubles | shootin | ig Logs |
| Create and Download a               | Tech Suppo                                       | ort File                    |                                                                   |             |                |          |         |         |
| Generate troubleshooting files at t | the Chassis, Modul                               | e and Firmware level.       |                                                                   |             |                |          |         |         |
| FPRM                                | Generate                                         | Log                         |                                                                   |             |                |          |         |         |
| FPRM                                | sh the File exp                                  | lorer after the job is succ | sfully completed. Generated files are located under the techsuppo | ort folder. |                |          |         |         |
| Chassis                             |                                                  |                             |                                                                   |             |                |          |         |         |
| Module 1                            |                                                  |                             |                                                                   |             |                |          |         |         |
| Module 3                            | sn                                               |                             |                                                                   |             |                |          |         |         |
|                                     | _                                                |                             | Last Updated On                                                   | Size(in KE  | •)             |          |         |         |
| packet-capture                      |                                                  |                             | Sun Jan 01 03:49:24 GMT+100 2012                                  |             |                |          |         |         |
| 📰 cores                             |                                                  |                             | Sun Jan 01 02:04:49 GMT+100 2012                                  |             |                |          |         |         |
| 🔝 testcap                           |                                                  |                             | Wed Jan 22 16:49:06 GMT+100 2020                                  | 57 KB       | 上 🗊            |          |         |         |
| 🔝 blade_debug_plugin                |                                                  |                             | Sun Jan 01 02:04:47 GMT+100 2012                                  |             |                |          |         |         |
| 🧾 debug_plugin                      |                                                  |                             | Sun Jan 01 02:12:58 GMT+100 2012                                  |             |                |          |         |         |
| iagnostics                          |                                                  |                             | Sun Jan 01 02:05:24 GMT+100 2012                                  |             |                |          |         |         |
| Echsupport                          |                                                  |                             | Tue Apr 28 16:04:11 GMT+200 2020                                  |             |                |          |         |         |
| lost+found                          |                                                  |                             | Tue Dec 03 08:09:02 GMT+100 2019                                  |             |                |          |         |         |
| 🕨 📁 bladelog                        |                                                  |                             | Sun Jan 01 02:04:47 GMT+100 2012                                  |             |                |          |         |         |
|                                     |                                                  |                             |                                                                   |             |                |          |         |         |

#### Sur FP41xx :

| Overview Interfaces Logical Devices Security Engine F                     | Platform Settings                                                           | Syste          | em Tools Help admin  |
|---------------------------------------------------------------------------|-----------------------------------------------------------------------------|----------------|----------------------|
|                                                                           |                                                                             | Packet Capture | Troubleshooting Logs |
| Create and Download a Tech Support File                                   |                                                                             |                |                      |
| Generate troubleshooting files at the Chassis, Module and Firmware level. |                                                                             |                |                      |
| Chassis Generate Log                                                      |                                                                             |                |                      |
| Chassissh the File explorer after the job is succe                        | sfully completed. Generated files are located under the techsupport folder. |                |                      |
| Module 1                                                                  |                                                                             |                |                      |
| Evened All Collapse All Refresh                                           |                                                                             |                |                      |
| Expand An Collapse All Refresh                                            |                                                                             |                |                      |
| File Name                                                                 | Last Updated On Siz                                                         | ze(in KB)      |                      |
| Cores                                                                     | Mon Mar 12 11:21:46 GMT+100 2012                                            |                |                      |
| i diagnostics                                                             | Tue Jan 10 22:46:50 GMT+100 2012                                            |                |                      |
| 📰 debug_plugin                                                            | Thu Jan 19 00:30:27 GMT+100 2012                                            |                |                      |
| 🖻 📁 bladelog                                                              | Sun Jan 01 01:02:24 GMT+100 2012                                            |                |                      |
| Iost+found                                                                | Tue Jan 10 22:44:35 GMT+100 2012                                            |                |                      |
| 🔄 blade_debug_plugin                                                      | Sun Jan 01 01:02:24 GMT+100 2012                                            |                |                      |
| packet-capture                                                            | Sun Jan 01 01:27:31 GMT+100 2012                                            |                |                      |
| C2 techsupport                                                            | Tue May 05 09:10:40 GMT+200 2020                                            |                |                      |

## Q. Comment vérifier et modifier l'adresse IP, le masque de réseau et la passerelle de gestion du châssis ?

Il existe plusieurs façons de vérifier la configuration de l'interface de gestion :

| А | 10.62.184.19 | 10.62.184.1 | 255.255.255.0 | :: | :: | 64 | 0pera |
|---|--------------|-------------|---------------|----|----|----|-------|

ou

<#root>

FPR4115-2-1#

scope fabric-interconnect a

FPR4115-2-1 /fabric-interconnect #

show

Fabric Interconnect: ID OOB IP Addr 00B Gateway OOB Netmask OOB IPv6 Address OOB IPv6 Gateway Prefix Opera 10.62.184.19 10.62.184.1 255.255.255.0 :: Α 64 **Opera** :: FPR4115-2-1 /fabric-interconnect # show detail Fabric Interconnect: TD: A Product Name: Cisco FPR-4115-SUP PID: FPR-4115-SUP VID: V01 Vendor: Cisco Systems, Inc. Serial (SN): JAD12345NY6 HW Revision: 0 Total Memory (MB): 8074 OOB IP Addr: 10.62.184.19 OOB Gateway: 10.62.184.1 OOB Netmask: 255.255.255.0 OOB IPv6 Address: :: OOB IPv6 Gateway: :: Prefix: 64 Operability: Operable Thermal Status: Ok Ingress VLAN Group Entry Count (Current/Max): 0/500 Switch Forwarding Path Entry Count (Current/Max): 14/1021 Current Task 1: Current Task 2: Current Task 3:

Pour modifier les paramètres IP :

#### <#root>

FPR4115-2-1#

scope fabric-interconnect a

FPR4115-2-1 /fabric-interconnect #

```
set out-of-band
gw Gw
ip Ip
netmask Netmask
KSEC-FPR4115-2-1 /fabric-interconnect #
set out-of-band ip 10.62.184.19 netmask 255.255.255.0 gw 10.62.184.1
KSEC-FPR4115-2-1 /fabric-interconnect* #
commit-buffer
À propos de la validation :
FPR4115-2-1 /fabric-interconnect # commit-buffer verify-only ! verify the change for error
FPR4115-2-1 /fabric-interconnect # commit-buffer ! commit the change
```

! cancel the change

Pour plus de détails, consultez :

Référence des commandes FXOS Cisco Firepower 4100/9300

FPR4115-2-1 /fabric-interconnect # discard-buffer

### Q. Comment exécuter un test Ping FXOS ?

Accédez à la portée de l'interface de ligne de commande locale-mgmt et utilisez la commande ping :

```
<#root>
FPR4115-2-1#
connect local-mgmt
FPR4115-2-1(local-mgmt)#
ping 10.62.184.1
PING 10.62.184.1 (10.62.184.1) from 10.62.184.19 eth0: 56(84) bytes of data.
64 bytes from 10.62.184.1: icmp_seq=1 ttl=255 time=0.602 ms
64 bytes from 10.62.184.1: icmp_seq=2 ttl=255 time=0.591 ms
64 bytes from 10.62.184.1: icmp_seq=3 ttl=255 time=0.545 ms
64 bytes from 10.62.184.1: icmp_seq=4 ttl=255 time=0.552 ms
```

## Q. Comment vérifier l'adresse Mac de l'interface de gestion hors bande ?

Accédez à l'étendue de l'interface de ligne de commande local-mgmt et utilisez cette commande :

#### <#root>

FPR4115-2-1#

connect local-mgmt

FPR4115-2-1(local-mgmt)#

show mgmt-ip-debug | begin eth0

eth0 Link encap:Ethernet HWaddr 78:bc:1a:e7:a4:11
inet addr:10.62.184.19 Bcast:10.62.184.255 Mask:255.255.255.0
inet6 addr: fe80::7abc:1aff:fee7:a411/64 Scope:Link
UP BROADCAST RUNNING MULTICAST MTU:1500 Metric:1
RX packets:3420589 errors:0 dropped:0 overruns:0 frame:0
TX packets:2551231 errors:0 dropped:0 overruns:0 carrier:0
collisions:0 txqueuelen:1000
RX bytes:419362704 (399.9 MiB) TX bytes:1530147643 (1.4 GiB)

## Q. Comment vérifier si l'interface de gestion hors bande est activée ?

En plus de Operable sous scope fabric-interconnect a > show, vous pouvez utiliser cette commande :

#### <#root>

FPR4115-2-1#

connect local-mgmt

FPR4115-2-1(local-mgmt)#

show mgmt-port

eth0 Link encap:Ethernet HWaddr 78:bc:1a:e7:a4:11
inet addr:10.62.184.19 Bcast:10.62.184.255 Mask:255.255.255.0
inet6 addr: fe80::7abc:1aff:fee7:a411/64 Scope:Link
UP BROADCAST RUNNING MULTICAST MTU:1500 Metric:1
RX packets:3422158 errors:0 dropped:0 overruns:0 frame:0
TX packets:2552019 errors:0 dropped:0 overruns:0 carrier:0
collisions:0 txqueuelen:1000
RX bytes:419611452 (400.1 MiB) TX bytes:1530247862 (1.4 GiB)

Vous pouvez également utiliser cette commande. La partie Scope affiche Link UP. Notez que l'UP est affiché dans la ligne suivante :

<#root>

FPR4115-2-1#

connect local-mgmt

FPR4115-2-1(local-mgmt)#

show mgmt-ip-debug | begin eth0

eth0 Link encap:Ethernet HWaddr 78:bc:1a:e7:a4:11 inet addr:10.62.184.19 Bcast:10.62.184.255 Mask:255.255.255.0 inet6 addr: fe80::7abc:1aff:fee7:a411/64 Scope:Link UP BROADCAST RUNNING MULTICAST MTU:1500 Metric:1 RX packets:3420589 errors:0 dropped:0 overruns:0 frame:0 TX packets:2551231 errors:0 dropped:0 overruns:0 carrier:0 collisions:0 txqueuelen:1000 RX bytes:419362704 (399.9 MiB) TX bytes:1530147643 (1.4 GiB)

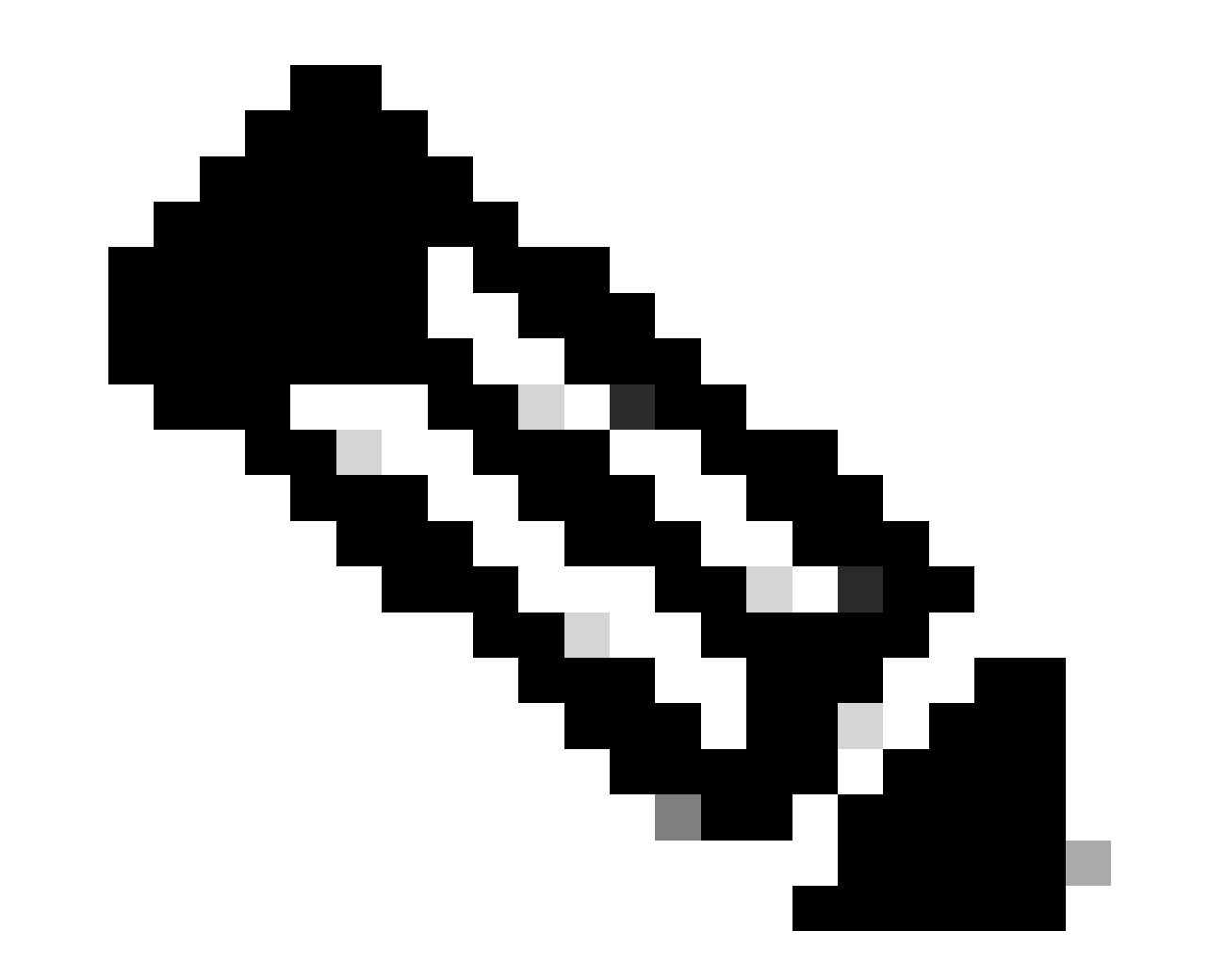

Remarque : l'état UP est l'état d'administration de l'interface. L'état reste UP même si vous débranchez le câble physique ou le module SFP. Un autre point important est l'état ACTIF, qui signifie que la liaison est opérationnelle (le protocole de ligne est actif).

Pour désactiver l'état logique de l'interface :

```
<#root>
FPR4100-3-A(local-mgmt)#
mgmt-port shut
FPR4100-3-A(local-mgmt)#
show mgmt-ip-debug ifconfig | b eth0
eth0 Link encap:Ethernet HWaddr 58:97:BD:B9:76:EB
inet addr:10.62.148.88 Bcast:10.62.148.127 Mask:255.255.128
BROADCAST MULTICAST MTU:1500 Metric:1
RX packets:3685870 errors:0 dropped:0 overruns:0 frame:0
TX packets:7068372 errors:0 dropped:0 overruns:0 carrier:0
```

collisions:0 txqueuelen:1000 RX bytes:295216623 (281.5 MiB) TX bytes:1049391193 (1000.7 MiB)

Pour l'afficher à nouveau :

#### <#root>

FPR4100-3-A(local-mgmt)#

mgmt-port no-shut

FPR4100-3-A(local-mgmt)#

show mgmt-ip-debug ifconfig | b eth0

eth0 Link encap:Ethernet HWaddr 58:97:BD:B9:76:EB inet addr:10.62.148.88 Bcast:10.62.148.127 Mask:255.255.255.128 inet6 addr: fe80::5a97:bdff:feb9:76eb/64 Scope:Link UP BROADCAST RUNNING MULTICAST MTU:1500 Metric:1 RX packets:3685885 errors:0 dropped:0 overruns:0 frame:0 TX packets:7068374 errors:0 dropped:0 overruns:0 carrier:0 collisions:0 txqueuelen:1000 RX bytes:295218130 (281.5 MiB) TX bytes:1049391353 (1000.7 MiB)

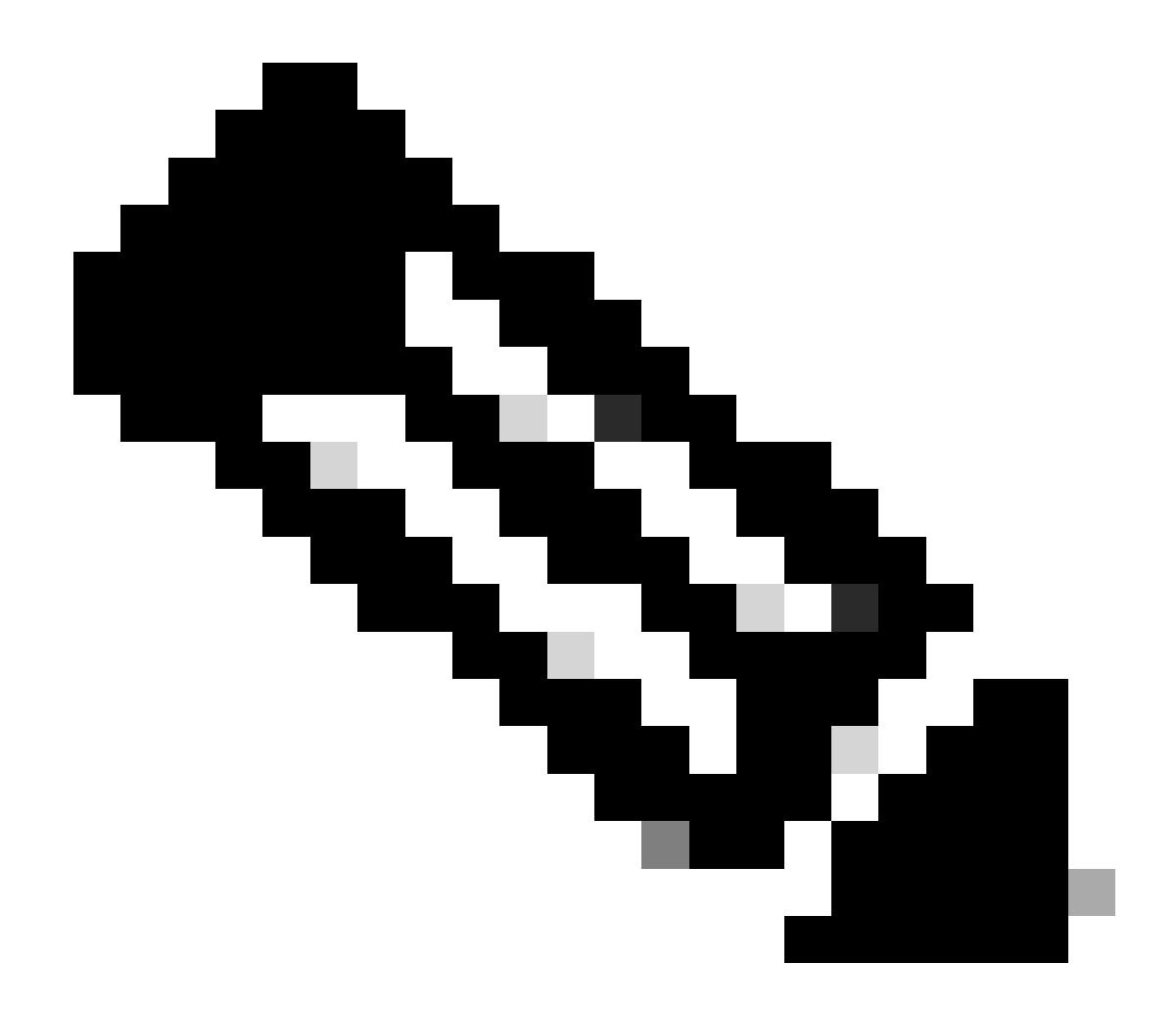

Remarque : en mode fxos, les commandes show interface brief et show interface mgmt 0 affichent l'interface mgmt0 comme étant désactivée et l'interface Admin comme étant désactivée. N'utilisez pas ce message comme référence pour indiquer qu'il est hors service.

#### <#root>

FPR-4110-A#
connect fxos
FPR-4110-A(fxos)#
show interface brief | include mgmt0
mgmt0 -- down 172.16.171.83 -- 1500
FPR-4110-A(fxos)#
show interface mgmt 0
mgmt0 is down (Administratively down)

Hardware: GigabitEthernet, address: 5897.bdb9.212d (bia 5897.bdb9.212d)
Internet Address is 172.16.171.83/24
MTU 1500 bytes, BW 1000000 Kbit, DLY 10 usec
reliability 255/255, txload 1/255, rxload 1/255
Encapsulation ARPA
auto-duplex, auto-speed
EtherType is 0x0000
1 minute input rate 3080 bits/sec 2 packets/sec
1 minute output rate 0 bits/sec 0 packets/sec
Rx
977 unicast packets 12571 multicast packets 5229 broadcast packets
18777 input packets 2333662 bytes
Tx
0 unicast packets 0 multicast packets 0 broadcast packets
0 output packets 0 bytes

Si vous exécutez la commande show run interface mgmt0 en mode fxos, la commande shutdown force se trouve sous cette interface. Encore une fois, n'utilisez pas cette référence pour indiquer qu'elle est désactivée :

#### <#root>

FPR4115-2-1(fxos)#

show run interface mgmt0

!Command:

show running-config interface mgmt0

!Time: Tue May 5 14:19:42 2020

version 5.0(3)N2(4.81)

interface mgmt0
 shutdown force
 ip address 10.62.184.19/24

### Q. Comment vérifier la table de routage FXOS ?

La gestion hors bande ne dépend que de l'ensemble de passerelles par défaut. Par conséquent, assurez-vous que la passerelle par défaut choisie autorise la connexion aux clients qui nécessitent un accès au système. Il existe une commande show ip route vrf all sous connect fxos, mais elle n'est pas utilisée pour la gestion hors bande.

### Q. Comment vérifier la table ARP FXOS ?

La table ARP n'est pas visible depuis l'interface de ligne de commande FXOS. Vous pouvez également utiliser la capture de paquets en mode fxos (ethanalyzer) pour capturer le protocole ARP et/ou contrôler le trafic vers/depuis la gestion.

Ceci est un exemple de capture de paquets ARP. Vous pouvez changer le filtre de capture en n'importe quoi. Ce filtre est similaire au filtre tcpdump :

<#root>

fp9300-A#

connect fxos

fp9300-A(fxos)#

ethanalyzer local interface mgmt capture-filter arp

```
Capturing on eth0

2016-10-14 18:04:57.551221 00:50:56:85:be:44 -> ff:ff:ff:ff:ff:ff ARP Who has 172.16.171.240? Tell 172.

2016-10-14 18:04:57.935562 00:12:80:85:a5:49 -> ff:ff:ff:ff:ff ARP Who has 172.16.171.122? Tell 172.

2016-10-14 18:04:58.167029 00:50:56:85:78:4e -> ff:ff:ff:ff:ff ARP Who has 172.16.171.205? Tell 172.

2016-10-14 18:04:59.156000 00:50:56:9f:b1:43 -> ff:ff:ff:ff:ff ARP Who has 172.16.171.1? Tell 172.16

2016-10-14 18:04:59.165701 00:50:56:9f:b1:43 -> ff:ff:ff:ff:ff ARP Who has 172.16.171.1? Tell 172.16

2016-10-14 18:04:59.166925 00:50:56:9f:b1:43 -> ff:ff:ff:ff:ff ARP Who has 172.16.171.1? Tell 172.16

2016-10-14 18:04:59.268168 00:50:56:9f:b1:43 -> ff:ff:ff:ff:ff ARP Who has 172.16.171.205? Tell 172.

2016-10-14 18:04:59.268168 00:50:56:9f:b1:43 -> ff:ff:ff:ff:ff ARP Who has 172.16.171.205? Tell 172.

2016-10-14 18:05:00.150217 00:50:56:85:78:4e -> ff:ff:ff:ff:ff ARP Who has 172.16.171.151? Tell 0.0.

2016-10-14 18:05:00.268369 00:50:56:9f:b1:43 -> ff:ff:ff:ff:ff ARP Who has 172.16.171.204? Tell 172.

2016-10-14 18:05:01.150243 00:50:56:9f:b1:43 -> ff:ff:ff:ff:ff ARP Who has 172.16.171.204? Tell 172.

10 packets captured

Program exited with status 0.

fp9300-A(fxos)#
```

En outre, vous pouvez enregistrer la capture dans un fichier, puis l'exporter vers un serveur distant

#### <#root>

FPR4140-A#

connect fxos

FPR4140-A(fxos)#

ethanalyzer local interface mgmt capture-filter arp limit-captured-frames 0 write workspace:///ARP.pcap

FPR4140-A#

connect local-mgmt

FPR4140-A(local-mgmt)#

dir

1 23075 Jan 12 13:13:18 2020 ARP.pcap FPR4140-A(local-mgmt)#

### Q. Comment vérifier les événements de panne FXOS ?

Utilisez la commande show fault :

<#root>

FPR4115-2-1#

show fault

| Severity | Code  | Last Transition Time    | ID     | Description                                       |
|----------|-------|-------------------------|--------|---------------------------------------------------|
| Major    | F0909 | 2020-04-26T21:19:37.520 | 554924 | default Keyring's certificate is invalid, reason: |
| Major    | F1769 | 2012-01-19T00:30:02.733 | 323268 | The password encryption key has not been set.     |
| Minor    | F1437 | 2012-01-19T00:30:02.732 | 32358  | Config backup may be outdated                     |

Vous pouvez également filtrer les pannes en fonction de leur gravité :

<#root>

```
FPR4115-2-1#
```

show fault ?

| 0-18446744073709551615 | ID                                   |
|------------------------|--------------------------------------|
| <cr></cr>              |                                      |
| >                      | Redirect it to a file                |
| >>                     | Redirect it to a file in append mode |
| cause                  | Cause                                |
| detail                 | Detail                               |
| severity               | Severity                             |
| suppressed             | Fault Suppressed                     |
| 1                      | Pipe command output to filter        |

FPR4115-2-1#

show fault severity major

| Severity  | Code  | Last Transition Time    | ID     | Description                                       |
|-----------|-------|-------------------------|--------|---------------------------------------------------|
| <br>Major | F0909 | 2020-04-26T21:19:37.520 | 554924 | default Keyring's certificate is invalid, reason: |
| Major     | F1769 | 2012-01-19T00:30:02.733 | 323268 | The password encryption key has not been set.     |

Les mêmes erreurs sont également visibles depuis le tableau de bord FXOS UI Overview > FAULTS :

| Interfaces Logical Devices KSEC-FPR4115-2-1 10.62.184.1 Model: Cisco Firepower 4115 Sect | Security Engine Platform Settings 9 urity Appliance Version: 2.8(1.105) C                                   | Operational State: Operable             |                           |                                                    | System Chassis Uptime 09:00:49:4 | Tools Help<br>7 じっぽ |
|------------------------------------------------------------------------------------------|----------------------------------------------------------------------------------------------------|-----------------------------------------|---------------------------|----------------------------------------------------|----------------------------------|---------------------|
| CONSOLE MGMT                                                                             | ss<br>ing Power 2 - Running                                                                                 | Network Hodule 1                        | etwork Module 2 : Empty   | Network Module 3 :                                 | Empty                            |                     |
| FAULTS<br>O(O)<br>© CRITICAL                                                             | 2(2) INTERFACES<br>5 3<br>⊕ DOWN ⊕ UP                                                                       | INSTANCES<br>0 1<br>0 DOWN (1) UP       | LICENSE IN<br>Smart Agent | I(1) 6(6)<br>Security Engine & Fans                | 2(2)<br>⇒ Power Supplies         |                     |
| Select All Faults Cancel                                                                 | Selected Faults Acknowledge Description                                                                     | Cause                                   | Occurrence                | Time                                               | Acknowledged                     |                     |
| MAJOR                                                                                    | The password encryption key has not been set.<br>default Keyring's certificate is invalid, reason: expired. | password-encrypti<br>invalid-keyring-ce | nr-key 1<br>rtificate 1   | 2012-01-19T00:30:02.733<br>2020-04-26T21:19:37.520 | no +                             |                     |

## Q. Comment modifier le nom d'hôte du système ?

Utilisez la commande set name sous l'étendue du système :

<#root>
KSEC-FPR4115-2-1#
scope system
KSEC-FPR4115-2-1 /system #
set name new-name
Warning: System name modification changes FC zone name and redeploys them non-disruptively
KSEC-FPR4115-2-1 /system\* #
commit-buffer
KSEC-FPR4115-2-1 /system #
exit
new-name#

## Q. Qu'est-ce que la sortie « Compute Mismatch » sous la commande show server status ?

Un module de sécurité nouvellement installé doit être reconnu et réinitialisé avant de pouvoir être utilisé. Cela est vrai même lorsque vous remplacez une unité via RMA.

<#root>
FPR9300#
show server status

| Server | Slot Status | Overall Status   | Discovery |
|--------|-------------|------------------|-----------|
| 1/1    | Mismatch    | Compute Mismatch | Complete  |
| 1/2    | Equipped    | Ok               | Complete  |
| 1/3    | Empty       |                  |           |

La non-concordance de calcul peut provoquer cet événement de défaillance :

Service profile ssp-sprof-1 configuration failed due to compute-unavailable, insufficient-resources

La commande show service-profile status affiche Non associé comme si le module n'était pas présent.

Étapes à suivre à partir de la CLI :

<#root>

FPR9300#

scope chassis 1

acknowledge slot

commit-buffer

Vous pouvez également utiliser l'interface utilisateur du gestionnaire de châssis pour accuser réception du module :

| Overview Interfaces Logical Devices | Security Modules Platform Setting | <u>js</u>       |       |                                | System Tools Help           | admir |
|-------------------------------------|-----------------------------------|-----------------|-------|--------------------------------|-----------------------------|-------|
| Security Modules                    | Hardware State                    | Service State   | Power | Application                    |                             |       |
| Security Module 1                   | Mismatch                          | Not-available   |       | Cisco Firepower Threat Defense | 0 <mark>7</mark> -२ & 🔘     |       |
| Security Module 2                   | Empty                             | 🝚 Not-available |       |                                | Acknowledge Security Module |       |
| Security Module 3                   | @ Empty                           | Not-available   |       |                                | 0 🚡 🕫 😑                     |       |

Q. Quelle est la signification de « non-concordance de jeton » dans la sortie de la commande show slot ?

Cela indique que le module de sécurité n'a pas encore été réinitialisé après avoir reçu un accusé de réception :

| <#root>        |           |             |                   |
|----------------|-----------|-------------|-------------------|
| FPR9300#       |           |             |                   |
| scope ssa      |           |             |                   |
| FPR9300 /ssa # |           |             |                   |
| show slot      |           |             |                   |
| Slot:          |           |             |                   |
| Slot ID        | Log Level | Admin State | Operational State |
| <br>1          | Info      | 0k          | Token Mismatch    |
| 2              | Info      | Ok          | Online            |
| 3              | Info      | 0k          | Not Available     |
| FPR9300 /ssa # |           |             |                   |

```
Étapes de réinitialisation via CLI :
```

<#root>

scope ssa scope slot <#> reinitialize commit-buffer

Sur Firepower 41xx, cela peut également signifier que le SSD est manquant ou qu'il est défectueux. Vérifiez si le SSD existe toujours via show inventory storage sous scope server 1/1 :

| <#ro       | oot>       |           |             |                |
|------------|------------|-----------|-------------|----------------|
| FPR4       | 140-A#     |           |             |                |
| scor       | e ssa      |           |             |                |
| FPR4       | 140-A /ssa | #         |             |                |
| show       | r slot 1   |           |             |                |
| <b>c</b> 1 |            |           |             |                |
| 5100       |            |           |             |                |
|            | Slot ID    | Log Level | Admin State | Oper State     |
|            |            |           |             |                |
|            | 1          | Info      | 0k          | Token Mismatch |

show fault severity critical Last Transition Time ID Severity Code Description \_\_\_\_\_ \_\_\_\_\_ \_\_\_\_\_ \_\_\_\_\_ Critical F1548 2018-03-11T01:22:59.916 38768 Blade swap detected on slot 1 FPR4140-A /ssa # scope server 1/1 FPR4140-A /chassis/server # show inventory storage Server 1/1: Name: User Label: Equipped PID: FPR4K-SM-36 Equipped VID: V01 Equipped Serial (SN): FLM12345KL6 Slot Status: Equipped Acknowledged Product Name: Cisco Firepower 4100 Series Extreme Performance Security Engine Acknowledged PID: FPR4K-SM-36 Acknowledged VID: V00 Acknowledged Serial (SN): FLM12345KL6 Acknowledged Memory (MB): 262144 Acknowledged Effective Memory (MB): 262144 Acknowledged Cores: 36 Acknowledged Adapters: 2 Motherboard: Product Name: Cisco Firepower 4100 Series Extreme Performance Security Engine PID: FPR4K-SM-36 VID: V01 Vendor: Cisco Systems Inc Serial (SN): FLM12345KL6 HW Revision: 0 RAID Controller 1: Type: SATA Vendor: Cisco Systems Inc Model: CHORLEYWOOD Serial: FLM12345KL6 HW Revision: PCI Addr: 00:31.2 Raid Support: OOB Interface Supported: No Rebuild Rate: N/A Controller Status: Unknown Local Disk 1: Vendor: Model: Serial: HW Rev: 0 Operability: N/A Presence: Missing Size (MB): Unknown Drive State: Unknown

FPR4140-A /ssa #

Power State: Unknown Link Speed: Unknown Device Type: Unspecified Local Disk Config Definition: Mode: No RAID Description: Protect Configuration: No

### Q. Comment définir le fuseau horaire, NTP et DNS via CLI ?

Ce paramètre est configuré dans les paramètres de la plate-forme FXOS. Appliquez les instructions de ce document : <u>Paramètres de la plate-forme FXOS.</u>

Pour vérifier les paramètres d'heure du châssis :

<#root>

KSEC-FPR4115-2-1#

show clock

Tue May 5 21:30:55 CEST 2020 KSEC-FPR4115-2-1#

show ntp

NTP Overall Time-Sync Status: Time Synchronized

Pour vérifier l'heure du module/de la lame à partir de l'interface de ligne de commande de démarrage du module, utilisez ces 3 commandes :

<#root>

Firepower-module1>

show ntp peerstatus

| remote                                                                                                    | local                                                                                                    | st pol                                                                                                | l reach                                                                              | delay                                                                                    | offset                                                                       | disp                                    |
|----------------------------------------------------------------------------------------------------|----------------------------------------------------------------------------------------------------|----------------------------------------------------------------------------------------------------|--------------------------------------------------------------------------------------|------------------------------------------------------------------------------------------|------------------------------------------------------------------------------|-----------------------------------------|
| *203.0.113.126                                                                                                    | 203.0.113.1                                                                                                    | 26                                                                                                    | 4 377                                                                                | 0.00006                                                                                  | 0.000018                                                                     | 0.02789                                 |
| remote 203.0.113.<br>hmode client, pmo<br>leap 00, refid [1<br>ppoll 6, hpoll 6,<br>reach 377, unreac<br>timer 0s, flags s<br>reference time:<br>originate timesta<br>receive timestamp | 126, local 203<br>de mode#255, si<br>92.0.2.1], rooi<br>keyid 0, versi<br>h 0, flash 0x00<br>ystem_peer, con<br>dbef8823.80<br>mp: 0000000.00<br>: dbefb27d.fg | .0.113.1<br>tratum 2<br>tdistanc<br>ion 4, a<br>000, bof<br>nfig, bc<br>066c43a<br>0000000<br>914589d | , precia<br>e 0.195<br>ssociat<br>fset 0.0<br>lient, p<br>Mon, D<br>Mon, D<br>Mon, D | sion -20<br>19, root<br>ion 4383<br>00006, t<br>prefer,<br>ec 5 20<br>an 1 19<br>ec 5 20 | dispersion<br>4<br>tl/mode 0<br>burst<br>16 8:30:<br>00 2:00:0<br>16 11:31:4 | n 0.17641<br>59.501<br>00.000<br>41.972 |

| transmit timest<br>filter delay:<br>filter offset:                                                                                                    | tamp: dl<br>0.00008<br>0.00008<br>0.00002                                                                | befb27d.<br>0.0000<br>0.0000<br>8 0.0000                                                    | f914589d<br>6 0.000<br>8 0.000<br>18 0.000                                             | Mon, I<br>08 0.00<br>08 0.00<br>034 0.00                                               | Dec 52<br>0009<br>0009<br>00036                                                  | 016 11:3                                                                  | 1:41.972                                                   |                |
|----------------------------------------------------------------------------------------------------|----------------------------------------------------------------------------------------------------|---------------------------------------------------------------------------------------------|----------------------------------------------------------------------------------------|----------------------------------------------------------------------------------------|----------------------------------------------------------------------------------|---------------------------------------------------------------------------|------------------------------------------------------------|----------------|
| filter order:                                                                                                    | 0.00003<br>1                                                                                             | 3 0.0000<br>2                                                                               | 36 0.000<br>6                                                                          | 034 0.00<br>0                                                                          | 00041                                                                            |                                                                           |                                                            |                |
| offset 0.000018                                                                                                    | 4<br>3, delay                                                                                            | 5<br>0.00006                                                                                | 3<br>, error                                                                           | 7<br>bound 0                                                                           | .02789,                                                                          | filter e                                                                  | rror 0.0                                                   | 0412           |
|                                                                                                    |                                                                                                    |                                                                                             |                                                                                        |                                                                                        |                                                                                  |                                                                           |                                                            |                |
| Firepower-modu                                                                                                    | le1>                                                                                                    |                                                                                             |                                                                                        |                                                                                        |                                                                                  |                                                                           |                                                            |                |
| show ntp associ                                                                                                    | ation                                                                                                    |                                                                                             |                                                                                        |                                                                                        |                                                                                  |                                                                           |                                                            |                |
| remote                                                                                                    |                                                                                                    | refid                                                                                       | st t (                                                                                 | when po <sup>-</sup>                                                                   | 11 reach                                                                         | delay                                                                     | offse                                                      | t jitter       |
| *203.0.113.126                                                                                                    | 192.0                                                                                                    | .2.1                                                                                        | 2 u 3                                                                                  | 7 64                                                                                   | 377                                                                              | 0.062                                                                     | 0.018                                                      | 0.017          |
| ind assid statu                                                                                                    | us conf                                                                                                  | reach a                                                                                     | uth cond                                                                               | ition <sup>.</sup>                                                                     | last_eve                                                                         | nt cnt                                                                    |                                                            |                |
| 1 43834 9610                                                                                                    | d yes                                                                                                    | yes n                                                                                       | one sys                                                                                | .peer                                                                                  |                                                                                  | 1                                                                         |                                                            |                |
| associd=43834 s<br>srcadr=203.0.11<br>leap=00, stratu<br>refid=192.0.2.1<br>reftime=dbef882<br>rec=dbefb27d.fs<br>unreach=0, hmod<br>keyid=0, offset                  | status=9<br>L3.126, s<br>um=2, pro<br>L,<br>23.8066cc<br>01541fc<br>de=3, pm<br>c=0.018,                 | 61d conf<br>srcport=<br>ecision=<br>43a Mon<br>Mon, De<br>ode=4, h<br>delay=0               | , reach,<br>123, dst<br>-20, roo<br>, Dec 5<br>c 5 201<br>poll=6,<br>.062, di          | sel_sys<br>adr=203<br>tdelay=1<br>2016<br>6 11:31<br>ppoll=6<br>spersion               | s.peer,<br>.0.113.1<br>195.190,<br>3:30:59.<br>:41.972,<br>, headwa<br>n=0.778,  | 1 event,<br>, dstpor<br>rootdis<br>501,<br>reach=3<br>y=22, fl<br>jitter= | popcorn<br>t=123,<br>p=176.40<br>77,<br>ash=00 o<br>0.017, | ,<br>17,<br>k, |
| xleave=0.011,<br>filtdelav=                                                                                                    | 0.08                                                                                                    | 0.06                                                                                        | 0.08                                                                                   | 0.10                                                                                   | 0.08                                                                             | 0.09                                                                      | 0.08                                                       | 0.10.          |
| filtoffset=                                                                                                    | 0.03                                                                                                    | 0.02                                                                                        | 0.03                                                                                   | 0.04                                                                                   | 0.03                                                                             | 0.04                                                                      | 0.03                                                       | 0.04,          |
| filtdisp=                                                                                                    | 0.00                                                                                                    | 0.03                                                                                        | 1.04                                                                                   | 1.07                                                                                   | 2.06                                                                             | 2.09                                                                      | 3.09                                                       | 3.12           |
| Firepower-modu                                                                                                    | le1>                                                                                                    |                                                                                             |                                                                                        |                                                                                        |                                                                                  |                                                                           |                                                            |                |
| show ntp sysinf                                                                                                    | lo                                                                                                    |                                                                                             |                                                                                        |                                                                                        |                                                                                  |                                                                           |                                                            |                |
| associd=0 statu<br>version="ntpd 4<br>processor="x86<br>leap=00, stratu<br>refid=203.0.113<br>reftime=dbefb23<br>clock=dbefb2a7<br>mintc=3, offset<br>clk_jitter=0.03 | us=0618<br>4.2.6p5@<br>_64", sy:<br>um=3, pro<br>3.126,<br>38.f9147<br>.575931d<br>t=0.035,<br>L5, c1k_u | leap_non<br>1.2349-o<br>stem="Lin<br>ecision=<br>79b Mon<br>7 Mon, N<br>frequen<br>wander=0 | e, sync_<br>Fri Oct<br>nux/3.10<br>-23, roo<br>, Dec 5<br>Dec 5 20<br>cy=25.47<br>.011 | ntp, 1 (<br>7 17:(<br>.62-lts <sup>-</sup><br>tdelay=<br>2016 11<br>016 11:<br>6, sys_ | event, r<br>D8:03 UT<br>i-WR6.0.<br>195.271,<br>1:30:32.<br>32:23.34<br>jitter=C | o_sys_pe<br>C 2016 (<br>0.27_sta<br>rootdis<br>972,<br>1, peer=<br>0.003, | er,<br>2)",<br>ndard",<br>p=276.64<br>43834, t             | 1,<br>c=6,     |
| system peer:                                                                                                    | :                                                                                                    | 203.0.11                                                                                    | 3.126                                                                                  |                                                                                        |                                                                                  |                                                                           |                                                            |                |
| system peer mod                                                                                                    | de:                                                                                                    | client                                                                                      |                                                                                        |                                                                                        |                                                                                  |                                                                           |                                                            |                |
| leap indicator:                                                                                                    | : (                                                                                                    | U0<br>2                                                                                     |                                                                                        |                                                                                        |                                                                                  |                                                                           |                                                            |                |
| precision:                                                                                                    |                                                                                                    | -23                                                                                         |                                                                                        |                                                                                        |                                                                                  |                                                                           |                                                            |                |
| root distance:                                                                                                    | (                                                                                                    | 0.19527 :                                                                                   | S                                                                                      |                                                                                        |                                                                                  |                                                                           |                                                            |                |
| root dispersion                                                                                                    | ו: ו                                                                                                    | 0.27663                                                                                     | S                                                                                      |                                                                                        |                                                                                  |                                                                           |                                                            |                |
| reference ID:                                                                                                    |                                                                                                    | [203.0.1]                                                                                   | 13.126]                                                                                |                                                                                        | D                                                                                | 2016 11                                                                   | 20 22 6-                                                   | 2              |
| reterence time:                                                                                                    | : (                                                                                                    | abetb238                                                                                    | .T914//9                                                                               | b Mon,                                                                                 | vec 5                                                                            | 2016 11:                                                                  | 30:32.97                                                   | 2              |
| iitter:                                                                                                    |                                                                                                    | 0.000000                                                                                    | s s                                                                                    | REITIET                                                                                | scats                                                                            |                                                                           |                                                            |                |
| stability:                                                                                                    |                                                                                                    | 0.000 pp                                                                                    | n                                                                                      |                                                                                        |                                                                                  |                                                                           |                                                            |                |

| broadcastdelay:       | 0.000000 s |  |  |  |
|-----------------------|------------|--|--|--|
| authdelay:            | 0.000000 s |  |  |  |
| -                     |            |  |  |  |
| time since restart:   | 1630112    |  |  |  |
| time since reset:     | 1630112    |  |  |  |
| packets received:     | 157339     |  |  |  |
| packets processed:    | 48340      |  |  |  |
| current version:      | 48346      |  |  |  |
| previous version:     | 0          |  |  |  |
| declined:             | 0          |  |  |  |
| access denied:        | 0          |  |  |  |
| bad length or format: | 0          |  |  |  |
| bad authentication:   | 0          |  |  |  |
| rate exceeded:        | 0          |  |  |  |
| Firepower-module1>    |            |  |  |  |

Pour plus de détails sur la vérification et le dépannage NTP, consultez ce document : <u>Configurer,</u> <u>vérifier et dépanner les paramètres NTP (Network Time Protocol) sur les appliances Firepower</u> <u>FXOS</u>

### Q. Comment configurer les licences Smart et le proxy HTTP ?

La licence Smart est nécessaire sur le châssis FXOS dans le cas d'un périphérique logique ASA. Consultez ce document pour plus de détails : <u>Gestion des licences pour l'ASA</u>

Voici un exemple de sortie d'état de licence :

<#root>

Registration Expires: Dec 23 06:54:19 2016 PST

License Authorization: Status: AUTHORIZED on Apr 07 15:44:26 2016 PST Last Communication Attempt: SUCCEEDED on Apr 07 15:44:26 2016 PST Next Communication Attempt: May 07 15:44:25 2016 PST Communication Deadline: Jul 06 15:38:24 2016 PST

License Usage

\_\_\_\_\_

No licenses in use

Ou bien :

<#root>

fp9300-A#

connect local-mgmt

fp9300-A(local-mgmt)#

show license all

Smart Licensing Status

Smart Licensing is ENABLED

Registration: Status: REGISTERED Smart Account: Cisco Internal Virtual Account: Escalations Export-Controlled Functionality: Allowed Initial Registration: SUCCEEDED on Feb 10 18:55:08 2016 CST Last Renewal Attempt: SUCCEEDED on Oct 09 15:07:25 2016 CST Next Renewal Attempt: Apr 07 15:16:32 2017 CST Registration Expires: Oct 09 15:10:31 2017 CST

License Authorization: Status: AUTHORIZED on Sep 20 07:29:06 2016 CST Last Communication Attempt: SUCCESS on Sep 20 07:29:06 2016 CST Next Communication Attempt: None Communication Deadline: None Licensing HA configuration error: No Reservation Ha config error License Usage ======

No licenses in use Product Information \_\_\_\_\_\_UDI: PID:FPR9K-SUP,SN:JAD190800VU

## Q. Comment configurer Syslog via CLI?

Consultez les documents suivants :

- Configuration de Syslog sur les appliances Firepower FXOS
- Guide de configuration FXOS : Paramètres de la plate-forme Syslog

## Q. Comment configurer SNMP sur les appliances Firepower ?

Consultez ce document : <u>Configuration du protocole SNMP sur les pare-feu de nouvelle</u> <u>génération Firepower</u>

# Q. Comment installer/remplacer un certificat SSL utilisé par le gestionnaire de châssis ?

Ce document peut vous aider à : Installer un certificat sécurisé pour FXOS Chassis Manager

## Q. Comment dépanner le flux de trafic dans le châssis FPR9300?

Consultez les documents suivants :

- Dépannage du chemin de données Firepower Phase 1 : Paquets entrants
- Dépannage du chemin de données Firepower : présentation
- <u>Analysez les captures de pare-feu Firepower pour résoudre efficacement les problèmes de</u> <u>réseau</u>

## Q. Comment afficher la table d'adresses MAC du châssis ?

Pour les plates-formes FP41xx et FP93xx, utilisez l'une des commandes suivantes :

#### <#root>

FPR4115-2-1#

connect fxos

FPR4115-2-1(fxos)#

show 12-table

| Ingress | MAC            | Vlan | Class | VlanGrp | Status  | Dst |
|---------|----------------|------|-------|---------|---------|-----|
| Eth1/1  | 78bc.1ae7.a45e | 101  | 1     | 0       | present | 1   |
| Veth776 | 78bc.1ae7.a45e | 101  | 1     | 0       | present | 1   |
| Pol     | 0100.5e00.0005 | 1001 | 1     | 0       | present | 1   |
| Pol     | 0100.5e00.0006 | 1001 | 1     | 0       | present | 1   |
| Pol     | 78bc.1ae7.a44e | 1001 | 1     | 0       | present | 1   |
| Pol     | ffff.fff.ffff  | 1001 | 63    | 0       | present | 1   |
|         |                |      |       |         |         |     |

FPR4115-2-1(fxos)#

show mac address-table

Legend:

|   |      | * - primary entry, ( | G - Gateway | MAC, | , (R) - Routed MAC, O - Overlay MAC |
|---|------|----------------------|-------------|------|-------------------------------------|
|   |      | age - seconds since  | first seen  | ,+ - | primary entry using vPC Peer-Link   |
|   | VLAN | MAC Address          | Туре        | age  | Secure NTFY Ports/SWID.SSID.LID     |
|   |      | +                    | ++-         |      | +++                                 |
| * | 1001 | 0100.5e00.0005       | static      | 0    | F F Eth1/1                          |
| * | 1001 | 0100.5e00.0006       | static      | 0    | F F Eth1/1                          |
| * | 1001 | 78bc.1ae7.a44e       | static      | 0    | F F Eth1/1                          |
| * | 1001 | ffff.ffff.ffff       | static      | 0    | F F Eth1/1                          |
| * | 101  | 78bc.1ae7.a45e       | static      | 0    | F F Eth1/1                          |
| * | 101  | 78bc.1ae7.a46f       | static      | 0    | F F Veth776                         |
| * | 4047 | 0015.a501.0100       | static      | 0    | F F Veth864                         |
| * | 4047 | 0015.a501.0101       | static      | 0    | F F Veth1015                        |
| * | 4043 | 78bc.1ae7.b000       | static      | 0    | F F Eth1/10                         |
| * | 4043 | 78bc.1ae7.b00c       | static      | 0    | F F Eth1/9                          |
| * | 1    | 0015.a500.001f       | static      | 0    | F F Veth887                         |
| * | 1    | 0015.a500.002f       | static      | 0    | F F Veth1018                        |
| * | 1    | 0015.a500.01bf       | static      | 0    | F F Veth905                         |
| * | 1    | 0015.a500.01ef       | static      | 0    | F F Veth1019                        |

Q. Comment afficher les adresses MAC des interfaces du châssis ?

Utilisez cette commande :

<#root>
FPR4115-2-1#
connect fxos
FPR4115-2-1(fxos)#
show interface mac-address

| Interface      | Mac-Address    | Burn-in Mac-Address |
|----------------|----------------|---------------------|
| Ethernet1/1    | 78bc.1ae7.a417 | 78bc.1ae7.a418      |
| Ethernet1/2    | 78bc.1ae7.a417 | 78bc.1ae7.a419      |
| Ethernet1/3    | 78bc.1ae7.a417 | 78bc.1ae7.a41a      |
| Ethernet1/4    | 78bc.1ae7.a417 | 78bc.1ae7.a41b      |
| Ethernet1/5    | 78bc.1ae7.a417 | 78bc.1ae7.a41c      |
| Ethernet1/6    | 78bc.1ae7.a417 | 78bc.1ae7.a41d      |
| Ethernet1/7    | 78bc.1ae7.a417 | 78bc.1ae7.a41e      |
| Ethernet1/8    | 78bc.1ae7.a417 | 78bc.1ae7.a41f      |
| Ethernet1/9    | 78bc.1ae7.a417 | 78bc.1ae7.a420      |
| Ethernet1/10   | 78bc.1ae7.a417 | 78bc.1ae7.a421      |
| Ethernet1/11   | 78bc.1ae7.a417 | 78bc.1ae7.a422      |
| Ethernet1/12   | 78bc.1ae7.a417 | 78bc.1ae7.a423      |
| port-channel1  | 78bc.1ae7.a417 | 78bc.1ae7.a41a      |
| port-channel48 | 78bc.1ae7.a417 | 0000.0000.0000      |
| mgmt0          | 78bc.1ae7.a411 | 78bc.1ae7.a411      |
| Vethernet690   | 78bc.1ae7.a417 | 78bc.1ae7.a417      |
| Vethernet691   | 78bc.1ae7.a417 | 78bc.1ae7.a417      |
| Vethernet692   | 78bc.1ae7.a417 | 78bc.1ae7.a417      |
| Vethernet693   | 78bc.1ae7.a417 | 78bc.1ae7.a417      |
| Vethernet694   | 78bc.1ae7.a417 | 78bc.1ae7.a417      |
| Vethernet695   | 78bc.1ae7.a417 | 78bc.1ae7.a417      |
| Vethernet696   | 78bc.1ae7.a417 | 78bc.1ae7.a417      |
| Vethernet697   | 78bc.1ae7.a417 | 78bc.1ae7.a417      |
| Vethernet698   | 78bc.1ae7.a417 | 78bc.1ae7.a417      |
| Vethernet699   | 78bc.1ae7.a417 | 78bc.1ae7.a417      |
| Vethernet700   | 78bc.1ae7.a417 | 78bc.1ae7.a417      |
| Vethernet774   | 78bc.1ae7.a417 | 78bc.1ae7.a417      |
| Vethernet775   | 78bc.1ae7.a417 | 78bc.1ae7.a417      |
| Vethernet776   | 78bc.1ae7.a417 | 78bc.1ae7.a417      |
| Vethernet777   | 78bc.1ae7.a417 | 78bc.1ae7.a417      |
| Vethernet778   | 78bc.1ae7.a417 | 78bc.1ae7.a417      |
| Vethernet779   | 78bc.1ae7.a417 | 78bc.1ae7.a417      |
| Vethernet861   | 78bc.1ae7.a417 | 78bc.1ae7.a417      |
| Vethernet862   | 78bc.1ae7.a417 | 78bc.1ae7.a417      |
| Vethernet863   | 78bc.1ae7.a417 | 78bc.1ae7.a417      |
| Vethernet864   | 78bc.1ae7.a417 | 78bc.1ae7.a417      |
| Vethernet887   | 78bc.1ae7.a417 | 78bc.1ae7.a417      |
| Vethernet905   | 78bc.1ae7.a417 | 78bc.1ae7.a417      |
| Vethernet906   | 78bc.1ae7.a417 | 78bc.1ae7.a417      |
| Vethernet1015  | 78bc.1ae7.a417 | 78bc.1ae7.a417      |
| Vethernet1018  | 78bc.1ae7.a417 | 78bc.1ae7.a417      |
| Vethernet1019  | 78bc.1ae7.a417 | 78bc.1ae7.a417      |
| Vethernet1020  | 78bc.1ae7.a417 | 78bc.1ae7.a417      |
| Vethernet1021  | 78bc.1ae7.a417 | 78bc.1ae7.a417      |

## Q. Comment faire la récupération de mot de passe sur FXOS Supervisor (MIO) ?

Pour les procédures de récupération de mot de passe sur FP41xx et FP9300, utilisez ce document : <u>Password Recovery Procedure For Firepower 9300/4100 Series Appliances</u>

## Q. Comment faire la récupération de mot de passe sur un périphérique logique ASA ou FTD ?

Pour réinitialiser le mot de passe du périphérique logique, vous devez redémarrer le périphérique. Avec le processus Bootstrap Disaster Recovery, vous pouvez modifier l'un des éléments suivants .

- IP de gestion ASA/ FTD IP, masque de réseau, passerelle, IPv6, longueur de préfixe
- Mot de passe ASA
- Clé d'enregistrement FTD, mot de passe, IP FMC, domaines de recherche, mode pare-feu, serveurs DNS, FQDN
- Pool IP de cluster ASA, masque de réseau, passerelle, longueur de préfixe, IP virtuelle.

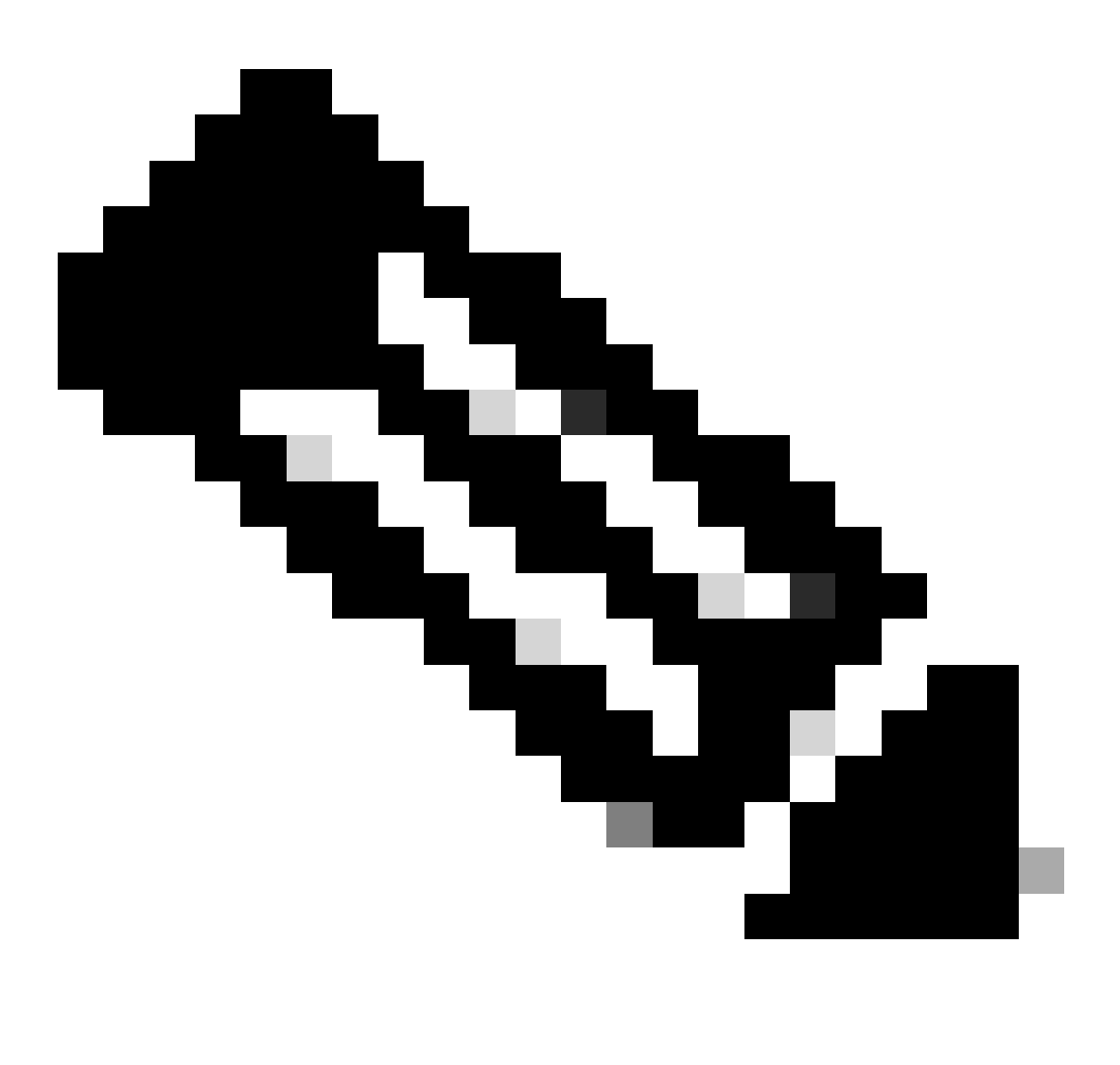

Remarque : le processus de récupération des données d'amorçage doit être exécuté dans une fenêtre de maintenance (MW), car il nécessite un rechargement de périphérique logique

#### Exemple 1

Vous pouvez utiliser l'interface utilisateur de FXOS pour modifier les paramètres d'amorçage d'un périphérique logique. Accédez à l'onglet Périphériques logiques, Modifier un périphérique

| Overview Interfaces                                                                             | Logical Devices            | Security Engine | Platform Settings | System Tools Help admin                                               |
|-------------------------------------------------------------------------------------------------|----------------------------|-----------------|-------------------|-----------------------------------------------------------------------|
| Editing - mzafeiro_FT<br>Standalone   Cisco Fir                                                 | D1<br>epower Threat Defens | se   6.6.0.90   |                   | Save Cancel                                                           |
| Data Ports Ethernet1/4 Ethernet1/5 Ethernet1/6 Ethernet1/7 Ethernet1/8 Port-channel1 Decorators |                            | Port-channel1   |                   | Select this<br>Effort - 6.6.0.90<br>Ethernet1/1<br>Click to configure |

Définissez le mot de passe :

| General Information Setting                    | t Defense - Bootstrap<br>Agreement | Configuration 🖭 🖄 |
|------------------------------------------------|------------------------------------|-------------------|
| Management type of application instance:       | FMC ¥                              |                   |
| Firewall Mode:                                 | Routed                             |                   |
| DNS Servers:<br>Fully Qualified Hostname:      |                                    |                   |
| Password:<br>Confirm Password:                 | •••••                              | Set: Yes FI       |
| Registration Key:<br>Confirm Registration Key: |                                    | Set: Yes          |
| Firepower Management<br>Center IP:             |                                    |                   |
| Firepower Management<br>Center NAT ID:         |                                    | ant P             |
| Eventing Interface:                            | *                                  | 1                 |

Une fois que vous avez enregistré ce message apparaît :

#### Bootstrap Settings Update Confirmation

Updating the bootstrap settings from the Firepower Chassis Manager is for disaster recovery only; we recommend that you instead change bootstrap settings in the application. To update the bootstrap settings from the Firepower Chassis Manager, click **Restart Now:** the old bootstrap configuration will be overwritten, and the application will restart. Or click **Restart Later** so you can manually restart the application at a time of your choosing and apply the new bootstrap settings (Logical Devices > Restart).

Note: For FTD, if you change the management IP address, be sure to change the device IP address in FMC (Devices > Device Management > Device tab > Management area). This task is not required if you specified the NAT ID instead of the device IP address in FMC.

| Restart Now | Restart Later | Cancel |
|-------------|---------------|--------|
| Restart NOW | Restart Later | Cancer |

#### Exemple 2

Voici un exemple de changement/récupération de mot de passe d'activation ASA :

#### <#root>

FP4110-A#

scope ssa

FP4110-A /ssa #

show logical-device

| Logic<br>N    | al Device:<br>Name                                                           | :<br>Description                                                                     | Slot ID                 | Mode       | 0per | State | Templa |
|---------------|------------------------------------------------------------------------------|--------------------------------------------------------------------------------------|-------------------------|------------|------|-------|--------|
| a             | ısa                                                                          |                                                                                      | 1                       | Standalone | 0k   |       | asa    |
| FP411         | LO-A /ssa #                                                                  | ¥                                                                                    |                         |            |      |       |        |
| scope         | e logical-d                                                                  | levice asa                                                                           |                         |            |      |       |        |
| FP411         | LO-A /ssa/                                                                   | logical-devi                                                                         | ce #                    |            |      |       |        |
| scope         | mgmt-boot                                                                    | strap asa                                                                            |                         |            |      |       |        |
| FP411<br>show | LO-A /ssa/<br>config                                                         | logical-devid                                                                        | ce/mgmt-boo             | tstrap #   |      |       |        |
| ente          | er mgmt-boo<br>create boo<br>set va<br>exit<br>enter ipv<br>set ga<br>set ip | otstrap asa<br>otstrap-key-s<br>alue<br>4 1 default<br>ateway 172.16<br>5 172.16.171 | 5.171.1<br>.226 mask 25 | WORD       | D    |       |        |

```
exit
exit
FP4110-A /ssa/logical-device/mgmt-bootstrap #
enter bootstrap-key-secret PASSWORD
FP4110-A /ssa/logical-device/mgmt-bootstrap/bootstrap-key-secret #
set value
Value:
        <enter new enable password in here>
Warning: Bootstrap changes are not automatically applied to app-instances. To apply the changes, please
FP4110-A /ssa/logical-device/mgmt-bootstrap/bootstrap-key-secret* #
commit-buffer
FP4110-A /ssa/logical-device/mgmt-bootstrap/bootstrap-key-secret #
top
FP4110-A#
scope ssa
FP4110-A /ssa #
scope slot 1
FP4110-A /ssa/slot #
scope app-instance asa
FP4110-A /ssa/slot/app-instance #
clear-mgmt-bootstrap
Warning: Clears the application management bootstrap. Application needs to be restarted for this action
FP4110-A /ssa/slot/app-instance* #
commit-buffer
FP4110-A /ssa/slot/app-instance #
restart
FP4110-A /ssa/slot/app-instance* #
```

Vérifiez si l'ASA est en ligne avant de vous y connecter et utilisez le nouveau mot de passe enable.

commit-buffer

<#root>

```
FP4110-A /ssa/slot/app-instance #
show
Application Instance:
    App Name Admin State Oper State Running Version Startup Version Profile Name Cluster State
    asa Enabled Online 9.9.1.76 9.9.1.76 Not Applicable
FP4110-A /ssa/slot/app-instance #
```

## Q. Comment modifier le mot de passe actuel d'un utilisateur FXOS (par exemple admin) ?

Procédez comme suit :

```
<#root>
FP4110-1-A#
scope security
FP4110-1-A /security #
show local-user
User Name First Name Last name
----- -----
admin
FP4110-1-A /security #
enter local-user admin
FP4110-1-A /security/local-user #
set password
Enter a password:
Confirm the password:
FP4110-1-A /security/local-user* #
commit-buffer
FP4110-1-A /security/local-user #
```

### Q. Comment rétrograder FXOS ?

La rétrogradation des images FXOS n'est pas officiellement prise en charge. La seule méthode prise en charge par Cisco pour rétrograder une version image de FXOS consiste à effectuer une

nouvelle image complète du périphérique. Ceci est documenté dans <u>Chemin de mise à niveau</u> <u>Firepower 4100/9300</u>

## Q. Comment rétrograder/mettre à niveau un périphérique logique ASA ?

Pour rétrograder/mettre à niveau la version ASA via le Gestionnaire de châssis : <u>Mise à jour de la</u> <u>version d'image d'un périphérique logique</u>

Pour effectuer des modifications via l'interface de ligne de commande, utilisez la section suivante du guide de configuration : <u>Mise à jour de la version d'image d'un périphérique logique</u>

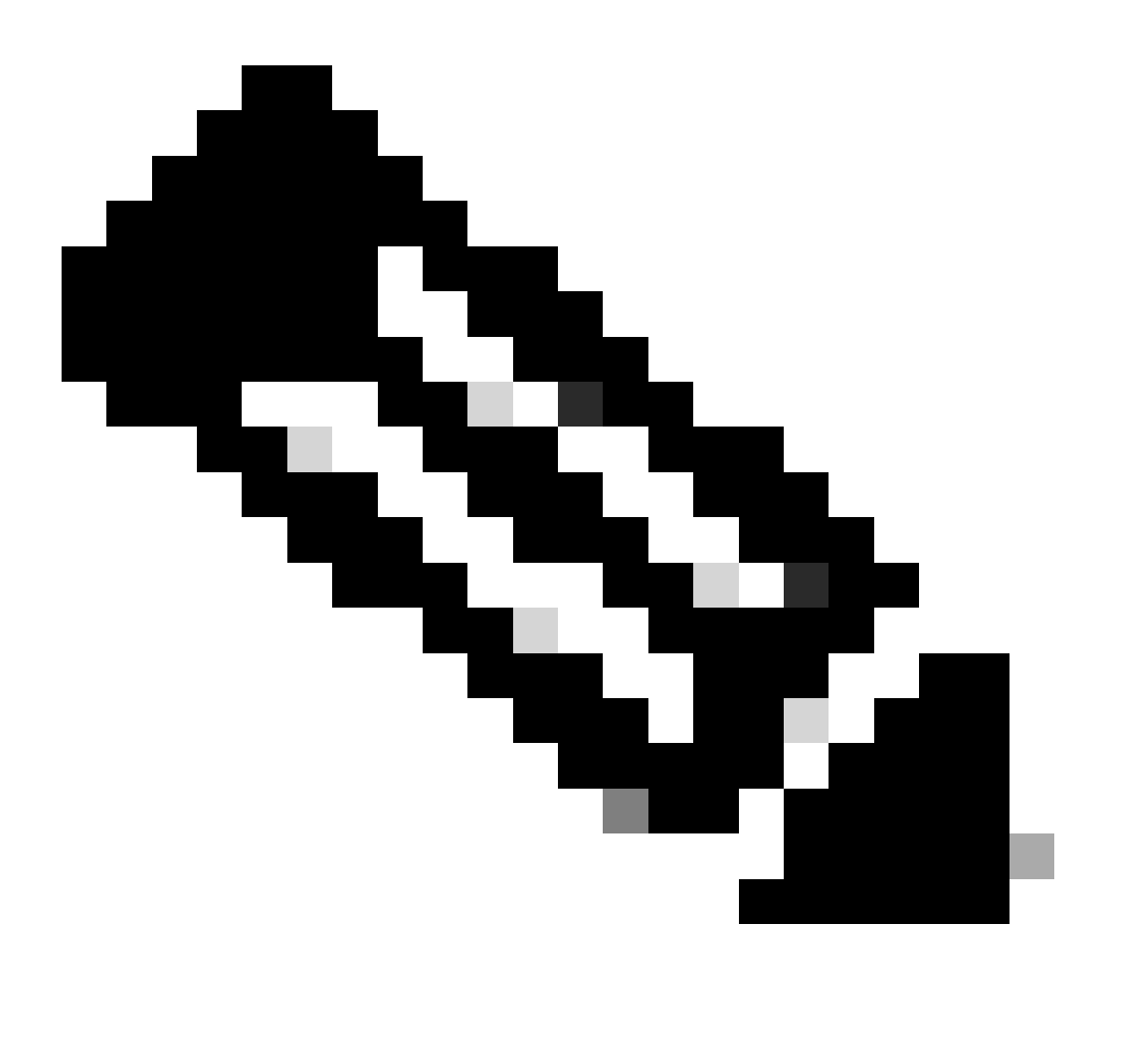

Remarque : dès que vous validez le tampon sur CLI, il redémarre le module. De même, sur le gestionnaire de châssis, lorsque vous cliquez sur OK, le module redémarre. Il n'est pas nécessaire de le redémarrer manuellement.

### Q. Comment vérifier l'état de la mise à niveau FXOS via CLI ?

La mise à niveau est terminée une fois que tous les composants sont à l'état Prêt :

```
<#root>
FP9300#
scope system
FP9300 /system #
show firmware monitor
FPRM:
    Package-Vers: 2.0(1.37)
    Upgrade-Status: Ready
Fabric Interconnect A:
    Package-Vers: 2.0(1.23)
    Upgrade-Status: Upgrading
Chassis 1:
    Server 1:
        Package-Vers: 2.0(1.23)
       Upgrade-Status: Ready
    Server 2:
        Package-Vers: 2.0(1.23)
        Upgrade-Status: Upgrading
Autres commandes utiles
<#root>
FP9300 /firmware/auto-install #
```

show fsm status

FP9300 /firmware/auto-install #

show fsm status expand

## Q. Comment recharger le périphérique logique à partir de l'interface de ligne de commande FXOS ?

La meilleure méthode consiste à utiliser l'interface utilisateur FCM. Si, pour une raison quelconque, l'interface utilisateur n'est pas accessible, utilisez ces commandes :

| <#root>              |                                                        |
|----------------------|--------------------------------------------------------|
| #                    |                                                        |
| scope chassis 1      |                                                        |
|                      |                                                        |
| /chassis #           |                                                        |
| scope server 1/1     |                                                        |
|                      |                                                        |
| /chassis/server #    |                                                        |
| reset ?              |                                                        |
|                      |                                                        |
| hard-reset-immediate | Perform an immediate hard reset                        |
|                      |                                                        |
| hard-reset-wait      | Wait for the completion of any pending management oper |
|                      |                                                        |
| /chassis/server #    |                                                        |
| commit-buffer        |                                                        |

## Q. Comment vérifier la disponibilité du châssis FXOS et le dernier motif de rechargement ?

La vérification de la disponibilité de FXOS est utile en cas de traçage de FXOS. Vous pouvez voir le FXOS à partir de l'interface utilisateur (FCM) ou de l'interface de ligne de commande :

<#root>
FPR9K-1-A#
connect fxos
FPR9K-1-A(fxos)#
show system uptime
System start time: Sun Sep 25 09:57:19 2016
System uptime: 28 days, 9 hours, 38 minutes, 14 seconds
Kernel uptime: 28 days, 9 hours, 38 minutes, 41 seconds
Active supervisor uptime: 28 days, 9 hours, 38 minutes, 14 seconds

En outre, afin de déterminer la dernière raison de rechargement, utilisez cette commande :

#### <#root>

FPR9K-1-A(fxos)#

show system reset-reason

----- reset reason for Supervisor-module 1 (from Supervisor in slot 1) ---1) At 212883 usecs after Fri Oct 21 22:34:35 2016 Reason: Kernel Panic Service: Version: 5.0(3)N2(3.02)

2) At 106690 usecs after Thu May 26 16:07:38 2016 Reason: Reset Requested by CLI command reload Service: Version: 5.0(3)N2(3.02)

Pour la disponibilité du FPR2100, procédez comme suit :

- 1. Obtenez l'offre « show tech-support fprm detail »
- 2. Extraire le contenu du lot
- 3. Vérifiez le fichier tmp/inventory\_manager.xml

Il y a une entrée qui montre le temps de disponibilité en secondes :

<#root>

tmp/inventory\_manager.xml:

151

Q. Comment vérifier l'espace disque disponible sur FXOS ?
Également appelé « espace de travail » :

```
<#root>
FPR9K-1-A#
connect local-mgmt
FPR9K-1-A(local-mgmt)#
dir
        29 Sep 25 09:56:22 2016 blade_debug_plugin
1
       19 Sep 25 09:56:22 2016 bladelog
1
1
       16 Aug 05 15:41:05 2015 cores
1 2841476 Apr 26 14:13:12 2016 d
2
      4096 Dec 01 10:09:11 2015 debug_plugin/
       31 Aug 05 15:41:05 2015 diagnostics
1
1 2842049 Feb 23 03:26:38 2016 dp
1 18053120 Feb 23 11:10:19 2016 fpr9k-1-0-sam_logs_all.tar
1 18176000 Feb 23 11:10:43 2016 fpr9k-1-1-sam_logs_all.tar
1 19302400 Feb 23 11:11:07 2016 fpr9k-1-2-sam_logs_all.tar
1 16312320 Feb 23 11:06:53 2016 fpr9k-1-3-sam_logs_all.tar
1 2841476 Feb 22 18:47:00 2016 fxos-dplug.5.0.3.N2.3.13.67g.gSSA
      4096 Aug 05 15:38:58 2015 lost+found/
2
        25 Dec 01 11:11:50 2015 packet-capture
1
1 18493440 Feb 23 10:44:51 2016 sam_logs_all.tar
      4096 Sep 14 11:23:11 2016 techsupport/
2
Usage for workspace://
```

4032679936 bytes total 324337664 bytes used 3503489024 bytes free

#### <#root>

```
FPR9K-1-A(local-mgmt)#
```

dir volatile:/

1 66 Oct 27 08:17:48 2016 xmlout\_5816

Usage for volatile:// 251658240 bytes total 4096 bytes used 251654144 bytes free

Pour vérifier l'espace libre de la mémoire Flash de démarrage. Notez que cette sortie indique également la taille et l'utilisation de l'espace de travail :

<#root>

# Q. Comment réinitialiser la configuration de FXOS aux paramètres d'usine ?

Utilisez cette commande :

<#root>
FPR9K-1-A#
connect local-mgmt
FPR9K-1-A(local-mgmt)#

erase configuration

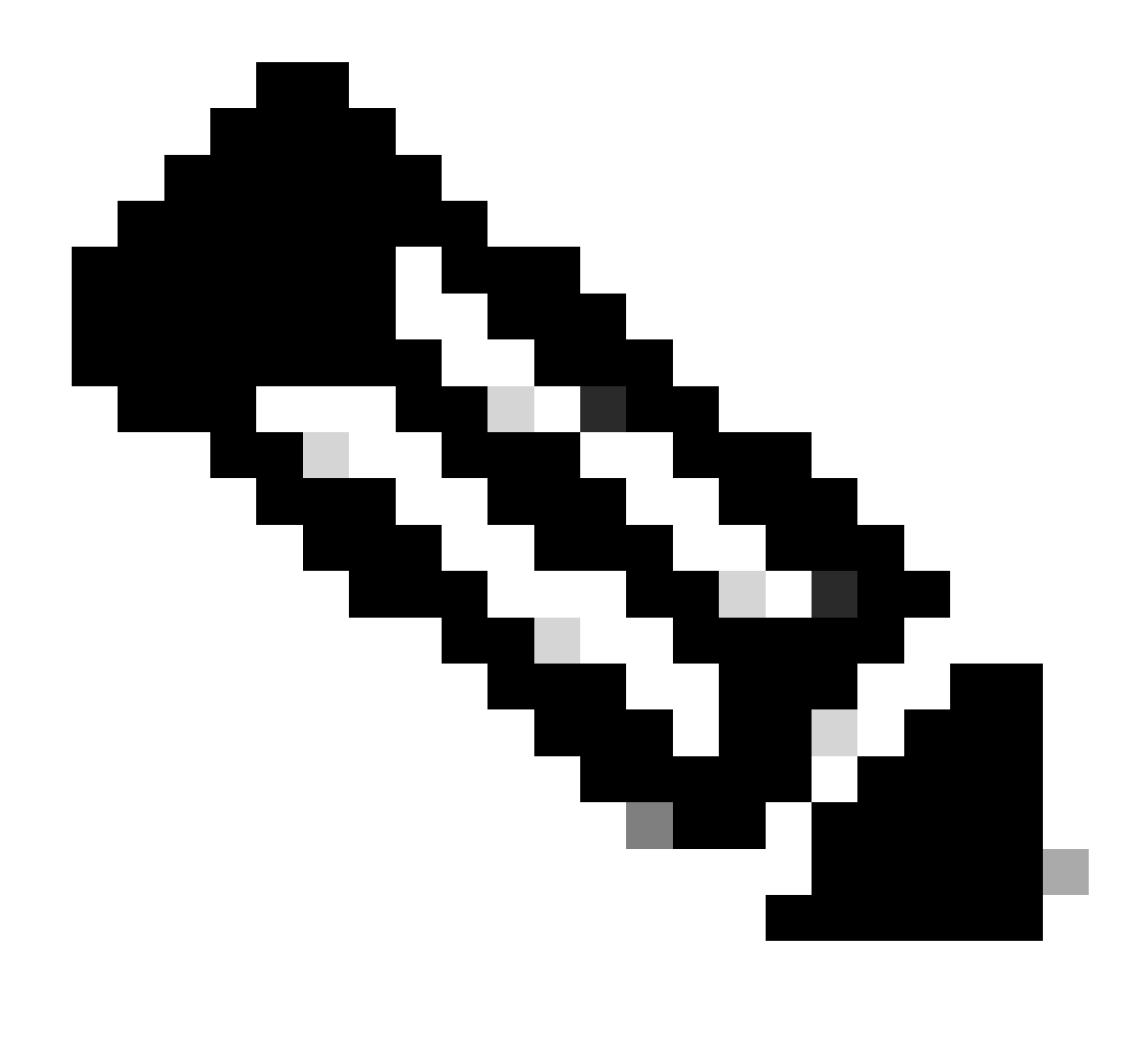

Remarque : le système redémarre et efface la totalité de la configuration, y compris l'adresse IP de gestion. Par conséquent, assurez-vous qu'une console est connectée. Une fois le système redémarré, l'application de configuration s'exécute et vous pouvez saisir à nouveau les informations de configuration de gestion.

#### Exemple

<#root>
FPR9K-1#
connect local-mgmt
FPR9K-1(local-mgmt)#
erase configuration
All configurations are erased and system must reboot. Are you sure? (yes/no):
yes

```
Removing all the configuration. Please wait....
/bin/rm: cannot remove directory `/bootflash/sysdebug//tftpd_logs': Device or resource busy
sudo: cannot get working directory
sudo: cannot get working directory
Configurations are cleaned up. Rebooting....
. . .
System is coming up ... Please wait ...
System is coming up ... Please wait ...
2016 Oct 28 06:31:00 %$ VDC-1 %$ %USER-0-SYSTEM_MSG: Starting bcm_attach - bcm_usd
System is coming up ... Please wait ...
2016 Oct 28 06:31:06 %$ VDC-1 %$ %USER-0-SYSTEM_MSG: Finished bcm_attach... - bcm_usd
2016 Oct 28 06:31:07 %$ VDC-1 %$ %USER-0-SYSTEM_MSG: Enabling Filter on CPU port - bcm_usd
System is coming up ... Please wait ...
2016 Oct 28 06:31:11 switch %$ VDC-1 %$ %VDC_MGR-2-VDC_ONLINE: vdc 1 has come online
System is coming up ... Please wait ...
nohup: appending output to `nohup.out'
           ---- Basic System Configuration Dialog ----
 This setup utility guides you through the basic configuration of
 the system. Only minimal configuration including IP connectivity to
 the Fabric interconnect and its clustering mode is performed through these steps.
 Type Ctrl-C at any time to abort configuration and reboot system.
 To back track or make modifications to already entered values,
 complete input till end of section and answer no when prompted
 to apply configuration.
 You have chosen to setup a new Security Appliance. Continue? (y/n):
```

Q. Comment vérifier la configuration des données d'amorçage (interfaces attribuées, version, etc.) d'un périphérique logique à partir de l'interface de ligne de commande de FXOS ?

```
<#root>
FPR4100-3-A#
scope ssa
FPR4100-3-A /ssa #
show configuration
 scope ssa
     enter logical-device FTD4150-3 ftd 1 standalone
         enter external-port-link Ethernet16_ftd Ethernet1/6 ftd
             set decorator ""
             set description ""
             set port-name Ethernet1/6
         exit
         enter external-port-link Ethernet17_ftd Ethernet1/7 ftd
             set decorator ""
             set description ""
             set port-name Ethernet1/7
         exit
```

```
enter external-port-link Ethernet18_ftd Ethernet1/8 ftd
            set decorator ""
            set description ""
            set port-name Ethernet1/8
        exit
        enter mgmt-bootstrap ftd
            enter bootstrap-key DNS_SERVERS
                set value 192.0.2.100
            exit
            enter bootstrap-key FIREPOWER_MANAGER_IP
                set value 10.62.148.57
            exit
            enter bootstrap-key FIREWALL_MODE
                set value routed
            exit
            enter bootstrap-key FQDN
                set value FTD4150-3.lab.com
            exit
            enter bootstrap-key SEARCH_DOMAINS
                set value lab.com
            exit
            enter bootstrap-key-secret PASSWORD
                set value
            exit
            enter bootstrap-key-secret REGISTRATION_KEY
                set value
            exit
            enter ipv4 1 firepower
                set gateway 10.62.148.1
                set ip 10.62.148.89 mask 255.255.255.128
            exit
        exit
        set description ""
        set res-profile-name ""
    exit
   scope slot 1
        enter app-instance ftd
            enable
            set startup-version 6.0.1.1213
        exit
        set log-level info
   exit
   scope app asa 9.12.4.12
       set-default
   exit
    scope app ftd 6.0.1.1213
       accept-license-agreement
        set-default
    exit
exit
```

Cela équivaut à :

ļ

ļ

| Ove          | erview Interfaces                                | Logical Devices Security Eng    | jine Platform Settings |             |                 |                                                       |
|--------------|--------------------------------------------------|---------------------------------|------------------------|-------------|-----------------|-------------------------------------------------------|
| Prov<br>Star | visioning - FTD4150-3<br>ndalone   Cisco Firepov | wer Threat Defense   6.0.1.1213 |                        |             |                 |                                                       |
| Data         | Ports                                            |                                 |                        |             |                 |                                                       |
| Eth          | emet1/1                                          |                                 |                        |             |                 |                                                       |
| Eth          | ernet1/2                                         |                                 |                        |             |                 |                                                       |
| Eth          | ernet1/3                                         |                                 |                        |             |                 |                                                       |
| Eth          | ernet1/4                                         |                                 |                        |             |                 |                                                       |
| Eth          | ernet1/5                                         |                                 |                        |             |                 |                                                       |
| Eth          | ernet1/6                                         |                                 | Ethernet1/6            |             |                 |                                                       |
| Eth          | ernet1/8                                         |                                 |                        |             |                 | 0                                                     |
|              |                                                  |                                 | Ethernet1/8            |             |                 | FTD - 6.0.1.1213<br>Ethernet1/7<br>Click to configure |
| ^            | Application                                      | Version                         | Management IP          | Gateway     | Management Port | Status                                                |
| ₽ F          | TD                                               | 6.0.1.1213                      | 10.62.148.89           | 10.62.148.1 | Ethernet1/7     |                                                       |
|              | Ports:                                           |                                 |                        |             |                 |                                                       |
|              | Data Interfaces:                                 | Ethernet1/6 Ethernet1/8         |                        |             |                 |                                                       |

Si vous voulez voir toutes les configurations FXOS, ajoutez le mot clé « all » (le résultat fait plusieurs pages) :

<#root>
FPR4100-3-A /ssa #
show configuration all

### Q. Comment vérifier l'état (type de port, état) des interfaces FXOS ?

<#root> FPR4100-3-A#

scope eth-uplink

FPR4100-3-A /eth-uplink #

scope fabric a

FPR4100-3-A /eth-uplink/fabric #

| Interface:          |               |             |                 |                       |
|---------------------|---------------|-------------|-----------------|-----------------------|
| Port Name           | Port Type     | Admin State | Oper State      | State Reason          |
| <br>Ethernet1/1     | <br>Data      | Disabled    | Admin Down      | Administratively down |
| Ethernet1/2         | Data          | Disabled    | Admin Down      | Administratively down |
| Ethernet1/3         | Data          | Disabled    | Admin Down      | Administratively down |
| Ethernet1/4         | Data          | Disabled    | Sfp Not Present | Unknown               |
| Ethernet1/5         | Data          | Disabled    | Admin Down      | Administratively down |
| Ethernet1/6         | Data          | Enabled     | Up              |                       |
| Ethernet1/7         | Mgmt          | Enabled     | Up              |                       |
| Ethernet1/8         | Data          | Enabled     | Up              |                       |
| FPR4100-3-A /eth-up | link/fabric # |             |                 |                       |

#### Cela équivaut à :

| Overview       | Interfaces | Logical Devices | Security Engine | Platform Setting | s                          |                          |                          |             | System T         | ools I | telp admin |
|----------------|------------|-----------------|-----------------|------------------|----------------------------|--------------------------|--------------------------|-------------|------------------|--------|------------|
|                |            |                 | CONSOLE MGMT    | USB 2 4          | <b>ule 1</b><br>5 7<br>6 8 | Network Module 2 : Empty | Network Module 3 : Empty |             |                  |        |            |
| All Interfaces | Hardware B | ypass           |                 |                  |                            |                          |                          |             |                  |        |            |
|                |            |                 |                 |                  |                            |                          |                          |             | Add Port Channel | Fiter  | ×          |
| Interface      |            | Туре            | Admin S         | peed             | Operational Spee           | d Application            | Operation State          | Admin State |                  |        |            |
| MGMT           |            | Management      |                 |                  |                            |                          |                          | Enabled     |                  |        |            |
| Port-chan      | nel48      | cluster         | 10gbps          |                  | indeterminate              |                          | admin-down               | Disabled    | P 🖥              |        |            |
| Ethernet1      | 1/1        | data            | 10gbps          |                  | 10gbps                     |                          | admin-down               | Desabled    | ø                |        |            |
| Ethernet1      | 1/2        | data            | 10gbps          |                  | 10gbps                     |                          | admin-down               | Disabled    | ø                |        |            |
| Ethernet1      | 1/3        | data            | 10gbps          |                  | 10gbps                     |                          | admin-down               | Disabled    | ø                |        |            |
| Ethernet1      | 1/4        | data            | 10gbps          |                  | 10gbps                     |                          | sfp-not-present          | Disabled    | P                |        |            |
| Ethernet1      | 1/5        | data            | 1gbps           |                  | 1gbps                      |                          | admin-down               | Dualded     | ø                |        |            |
| Ethernet1      | 1/6        | data            | 1gbps           |                  | 1gbps                      | FTD                      | up                       | Enabled     | ø                |        |            |
| Ethernet1      | 1/7        | mgmt            | 1gbps           |                  | 1gbps                      | FTD                      | up                       | Enabled     | ø                |        |            |
| Ethernet1      | 1/8        | data            | 1gbps           |                  | 1gbps                      | FTD                      | up                       | Enabled     | Ø                |        |            |

Q. Comment vérifier l'utilisation du processeur et de la mémoire sur le châssis ?

<#root>
FPR9K-2-A#
connect fxos
FPR9K-2-A(fxos)#
show system resources
Load average: 1 minute: 1.60 5 minutes: 1.30 15 minutes: 1.15
Processes : 967 total, 1 running
CPU states : 1.8% user, 1.1% kernel, 97.1% idle

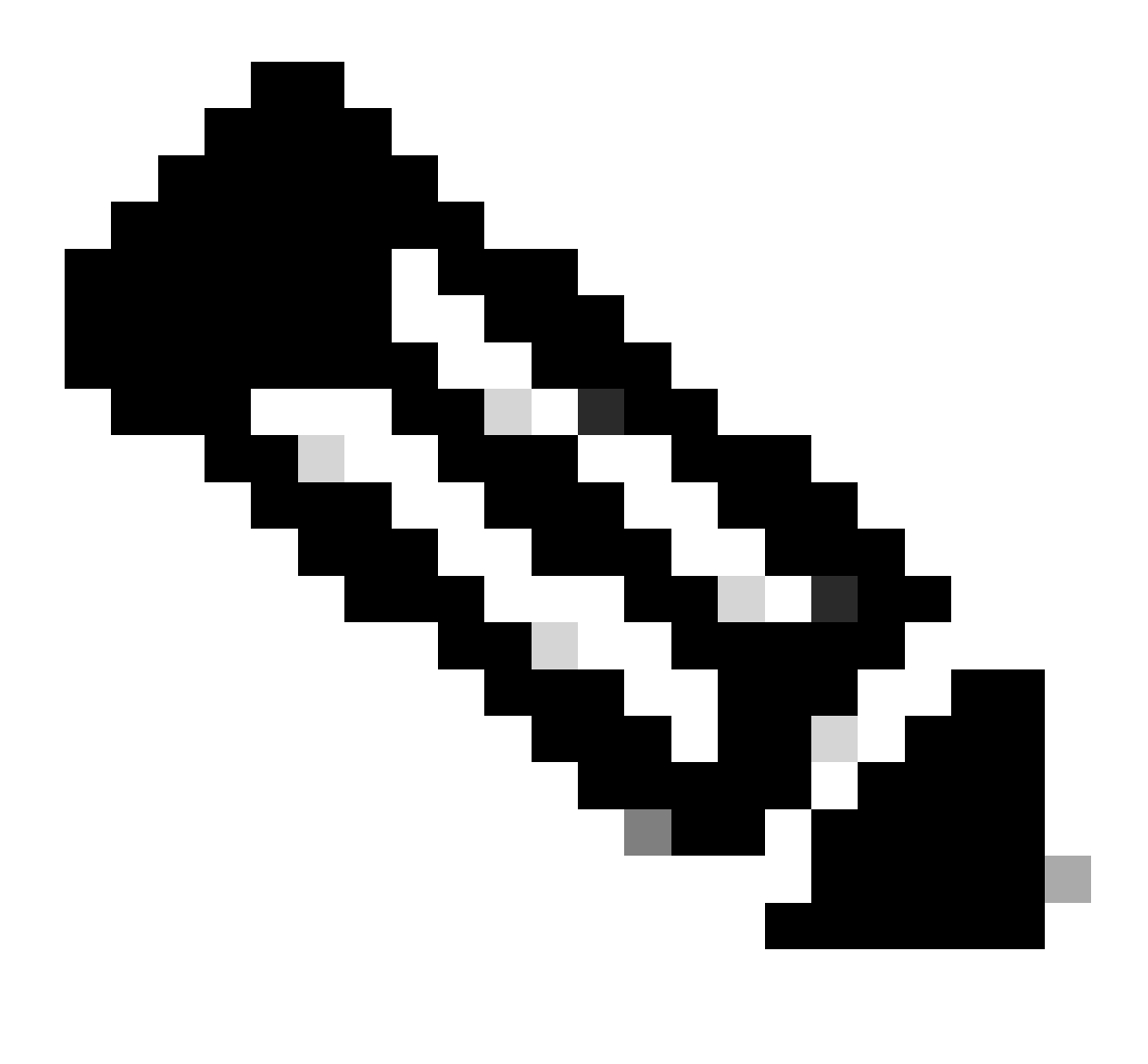

Remarque : le total affiché dans le résultat peut être différent même pour 2 périphériques appartenant au même modèle. Plus précisément, le total est pris à partir de la sortie de la commande free qui à son tour est prise à partir de /proc/meminfo.

Pour vérifier la mémoire :

<#root>
FPR4100-8-A /fabric-interconnect #
show detail
Fabric Interconnect:
 ID: A

Product Name: Cisco FPR-4140-SUP

PID: FPR-4140-SUP VID: V02 Vendor: Cisco Systems, Inc. Serial (SN): FLM12345KL6 HW Revision: 0 Total Memory (MB): 8074 OOB IP Addr: 10.62.148.196 OOB Gateway: 10.62.148.129 OOB Netmask: 255.255.255.128 OOB IPv6 Address: :: OOB IPv6 Gateway: :: Prefix: 64 Operability: Operable Thermal Status: Ok Current Task 1: Current Task 2: Current Task 3:

Pour vérifier l'utilisation de la mémoire par processus (RES = Mémoire physique) :

#### <#root>

FPR4100-2-A-A#

connect local-mgmt

FPR4100-2-A-A(local-mgmt)#

show processes

Cpu(s): 8.0%us, 4.2%sy, 3.9%ni, 83.8%id, 0.0%wa, 0.0%hi, 0.1%si, 0.0%st Mem: 8267648k total, 3866552k used, 4401096k free, 288k buffers Swap: Ok total. Ok used, 0k free, 1870528k cached PR NI VIRT RES SHR S %CPU %MEM PID USER TIME+ COMMAND 5024 root 0 354m 114m 34m R 43 1.4 -2 7976:51 /isan/bin/bcm\_usd 1096 root 20 0 10352 3992 3332 S 0 0.0 0:00.28 sshd: admin@pts/1 1140 root 20 0 117m 78m 53m S 0 1.0 0:00.42 /isan/bin/ucssh --ucs-mgmt -p admin 20 0 2404 632 512 S 0 0.0 2:29.32 /nuova/bin/cmcmon -f /etc/cmcmon.conf 1856 root 20 0 23804 1932 1532 S 0 0.0 1427:47 dmserver -F 1859 root 20 0 2244 472 404 S 0 0.0 0:00.01 /sbin/hotplug2 --persistent --set-rules-fi 1860 root 

 1860
 1800
 100
 20
 0
 2244
 472
 404
 3
 0
 0.00
 0.00
 0.00
 19511/100p1dg2
 -persistent
 -set-futes-fit

 1861
 root
 20
 0
 57116
 10m
 6552
 5
 0
 0.1
 7:28.76
 /isan/sbin/sysmgr
 -V

 1864
 root
 20
 0
 14044
 4136
 1072
 5
 0
 0.1
 1:06.19
 rsyslogd -c3
 -i/var/run/rsyslogd.pid

 4909
 root
 20
 0
 3568
 1100
 876
 5
 0
 0.0
 0:00.48
 /isan/sbin/xinetd
 -syslog
 local7
 -loop
 250

 4911
 root
 20
 0
 58232
 12m
 6152
 5
 0
 0.2
 18:39.24
 /isan/sbin/syslogd
 -d
 -n
 -m
 0
 -r

 20 0 20076 3532 2368 S 0 0.0 0:00.02 /isan/bin/sdwrapd 4912 root 4913 root 21 1 2756 300 192 S 0 0.0 0:00.04 /usr/sbin/in.tftpd -1 -c -s /bootflash 20 0 58312 17m 8724 S 0 0.2 13:45.34 /isan/bin/pfm 4914 root 4937 root 20 0 2208 332 272 S 0 0.0 0:00.01 /sbin/klogd -2 -x -c 1 20 0 26692 4656 3620 S 0 0.1 0:24.01 /isan/bin/vshd 4939 root

. . .

Conseil :

- 1. Collectez la sortie show process memory
- 2. Collez le résultat dans un fichier sur une machine Linux (cat > top.log)
- 3. Triez le fichier selon la colonne RES

Vous voyez ici les GoYtes, les MoYtes, etc

#### <#root>

mzafeiro@MZAFEIRO-JA2YS:\$ cat top.log | sort -V -k 6 1954 root 20 0 1645m 1.6g 1372 S 0.0 20.7 793:32.99 dmserver 20 0 207m 9.8m 6184 S 0.0 0.1 73:52.25 udld 7556 root 5563 root200333m9.8m7032S0.00.15523 root200327m103m28mS0.01.3 5:08.65 cdpd 0:12.38 afm 

 24040 daemon
 23
 3
 592m 115m
 33m S
 0.0
 1.5
 74:56.57
 httpd

 5329 root
 -2
 0
 384m 132m
 29m S
 9.4
 1.7
 27130:09
 bcm\_usd

 5317 root
 20
 0
 401m 150m
 35m S
 0.0
 1.9
 33:19.05
 fwm

 24 4 450m 179m 35m S 0.0 2.3 275:38.25 svc\_sam\_statsAG 5625 root 5614 root 23 3 495m 247m 54m S 0.0 3.2 355:59.95 svc\_sam\_dme 21688 root 20 0 2672 1080 880 S 0.0 0.0 3:15.29 ntpd 8819 root 35 15 2408 1084 748 R 5.6 0.0 0:00.06 top

### Q. Comment vérifier le type d'émetteur-récepteur d'interface de châssis ?

Dans Firepower 4100/9300, utilisez cette commande :

#### <#root>

FPR9K-2-A#

connect fxos

FPR9K-2-A(fxos)#

show interface e1/3 transceiver details

```
Ethernet1/3

transceiver is present

type is 1000base-T

name is CISCO-METHODE

part number is SP7041-R

revision is

serial number is FLM12345KL6

nominal bitrate is 1300 MBit/sec

Link length supported for copper is 100 m

cisco id is --

cisco extended id number is 4
```

DOM is not supported

FPR9K-2-A(fxos)#

Dans le cas de la fibre, le résultat est :

#### <#root>

```
FPR4100-1-A(fxos)#
show interface e1/1 transceiver details
Ethernet1/1
    transceiver is present
    type is 10Gbase-SR
    name is CISCO-JDSU
    part number is PLRXPL-SC-S43-CS
    revision is 1
    serial number is FLM12345KL6
    nominal bitrate is 10300 MBit/sec
    Link length supported for 50/125um OM2 fiber is 82 m
    Link length supported for 62.5/125um fiber is 26 m
    Link length supported for 50/125um OM3 fiber is 300 m
    cisco id is --
    cisco extended id number is 4
    Calibration info not available
```

Dans Firepower 1000/2100, utilisez cette commande :

<#root>

FPR2100#

. . .

```
scope fabric-interconnect
```

FPR2100 /fabric-interconnect #

show inventory expand detail | egrep ignore-case "Port|Xcvr"

```
Slot 1 Port 13:
   Xcvr: 10 Gbase SR
   Xcvr Model: PLRXPL-SC-S43-C
   Xcvr Vendor: Cisco Systems, Inc.
   Xcvr Serial: ABCD1234
Slot 1 Port 14:
   Xcvr: 10 Gbase SR
   Xcvr Model: PLRXPL-SC-S43-C
   Xcvr Vendor: Cisco Systems, Inc.
   Xcvr Serial: VWXY1234
Slot 1 Port 15:
   Xcvr: Non Present
   Xcvr Model:
   Xcvr Vendor:
   Xcvr Serial:
Slot 1 Port 16:
   Xcvr: Non Present
   Xcvr Model:
   Xcvr Vendor:
```

# Q. Comment vérifier les informations sur le module/la lame/le serveur/le module réseau (type de matériel/PID/SN/mémoire/coeurs, etc.) ?

Cette commande affiche l'ID de produit (PID) et le numéro de série (SN) des châssis et des modules (netmods)

<#root>
FP4110-7-A#
connect fxos

FP4110-7-A(fxos)#
show inventory
NAME: "Chassis", DESCR: "Firepower 41xx Security Appliance"
PID: FPR-4110-SUP , VID: V02 , SN: FLM12345KL6 <---- Chassis SN
NAME: "Module 1", DESCR: "Firepower 41xx Supervisor"
PID: FPR-4110-SUP , VID: V02 , SN: FLM12345KL6 <---- Embedded module on FPR4100
NAME: "Module 3", DESCR: "Firepower 6x10G FTW SFP+ SR NM"
PID: FPR-NM-6X10SR-F , VID: V00 , SN: FLM12345KL6 <---- FTW Netmode SN</pre>

Le FPR4110 dispose de 2 logements pour les modules de réseau (2 et 3) et le périphérique de l'exemple dispose d'un module de réseau FTW installé dans le logement 3.

```
<#root>
FPR9K-1-A#
scope chassis 1
FPR9K-1-A /chassis #
show inventory server
Chassis 1:
   Servers:
   Server 1/1:
    Equipped Product Name: Cisco Firepower 9000 Series High Performance Security Module
   Equipped PID: FPR9K-SM-36
   Equipped VID: V01
   Equipped Serial (SN): FLM12345KL6
```

```
Slot Status: Equipped
   Acknowledged Product Name: Cisco Firepower 9000 Series High Performance Security Module
   Acknowledged PID: FPR9K-SM-36
   Acknowledged VID: V01
   Acknowledged Serial (SN): FLM12345KL6
   Acknowledged Memory (MB): 262144
   Acknowledged Effective Memory (MB): 262144
   Acknowledged Cores: 36
   Acknowledged Adapters: 2
Server 1/2:
    Equipped Product Name: Cisco Firepower 9000 Series High Performance Security Module
    Equipped PID: FPR9K-SM-36
    Equipped VID: V01
    Equipped Serial (SN): FLM12345KL6
    Slot Status: Equipped
   Acknowledged Product Name: Cisco Firepower 9000 Series High Performance Security Module
   Acknowledged PID: FPR9K-SM-36
   Acknowledged VID: V01
   Acknowledged Serial (SN): FLM12345KL6
   Acknowledged Memory (MB): 262144
   Acknowledged Effective Memory (MB): 262144
   Acknowledged Cores: 36
   Acknowledged Adapters: 2
Server 1/3:
    Equipped Product Name: Cisco Firepower 9000 Series High Performance Security Module
    Equipped PID: FPR9K-SM-36
    Equipped VID: V01
    Equipped Serial (SN): FLM12345KL6
    Slot Status: Equipped
   Acknowledged Product Name: Cisco Firepower 9000 Series High Performance Security Module
   Acknowledged PID: FPR9K-SM-36
   Acknowledged VID: V01
   Acknowledged Serial (SN): FLM12345KL6
   Acknowledged Memory (MB): 262144
   Acknowledged Effective Memory (MB): 262144
   Acknowledged Cores: 36
   Acknowledged Adapters: 2
```

```
Serveur 1/1 = module/lame 1
```

```
Serveur 1/2 = module/lame 2
```

```
Serveur 1/3 = module/lame 3
```

PID du modèle FPR41xx :

- FPR4K-SM-12 = FPR4110
- FPR4K-SM-24 = FPR4120
- FPR4K-SM-36 = FPR4140
- FPR4K-SM-44 = FPR4150
- FPR4K-SM-24S = FPR4115
- FPR4K-SM-32S = FPR4125
- FPR4K-SM-44S = FPR4145

Vous pouvez également obtenir d'autres informations sous <ID de châssis/ID de lame> serveur de portée :

```
<#root>
FP9300-A#
scope server 1/1
FP9300-A /chassis/server #
show inventory
  <CR>
           Redirect it to a file
 >
           Redirect it to a file in append mode
 >>
 adapter Adapter
          Bios
 bios
 board
          Board
 cpu
          Cpu
 detail
          Detail
 expand Expand
 memory
          Memory
 mgmt
          Mgmt
 storage Storage
           Pipe command output to filter
  FP9300-A /chassis/server #
show inventory storage
Server 1/1:
    Name:
    User Label:
    Equipped PID: FPR9K-SM-36
    Equipped VID: V01
    Equipped Serial (SN): FLM12345PBD
    Slot Status: Equipped
    Acknowledged Product Name: Cisco Firepower 9000 Series High Performance Security Module
    Acknowledged PID: FPR9K-SM-36
    Acknowledged VID: 01
    Acknowledged Serial (SN): FLM67890PBD
    Acknowledged Memory (MB): 262144
    Acknowledged Effective Memory (MB): 262144
    Acknowledged Cores: 36
    Acknowledged Adapters: 2
    Motherboard:
        Product Name: Cisco Firepower 9000 Series High Performance Security Module
        PID: FPR9K-SM-36
        VID: V01
        Vendor: Cisco Systems Inc
        Serial (SN): FLM12345KL6
        HW Revision: 0
        RAID Controller 1:
            Type: SAS
            Vendor: Cisco Systems Inc
```

Model: UCSB-MRAID12G Serial: FLM12345KL6 HW Revision: CO PCI Addr: 01:00.0 Raid Support: RAIDO, RAID1 OOB Interface Supported: Yes Rebuild Rate: 30 Controller Status: Optimal Local Disk 1: Product Name: PID: VID: Vendor: TOSHIBA Model: PX02SMF080 Vendor Description: Serial: FLM12345KL6 HW Rev: 0 Block Size: 512 Blocks: 1560545280 Operability: Operable Oper Qualifier Reason: N/A Presence: Equipped Size (MB): 761985 Drive State: Online Power State: Active Link Speed: 12 Gbps Device Type: SSD Local Disk 2: Product Name: PID: VID: Vendor: TOSHIBA Model: PX02SMF080 Vendor Description: Serial: FLM12345KL6 HW Rev: 0 Block Size: 512 Blocks: 1560545280 Operability: Operable Oper Qualifier Reason: N/A Presence: Equipped Size (MB): 761985 Drive State: Online Power State: Active Link Speed: 12 Gbps Device Type: SSD Local Disk Config Definition: Mode: RAID 1 Mirrored Description: Protect Configuration: Yes Virtual Drive 0: Type: RAID 1 Mirrored Block Size: 512 Blocks: 1560545280 Operability: Operable Presence: Equipped Size (MB): 761985 Lifecycle: Allocated

```
Drive State: Optimal
Strip Size (KB): 64
Access Policy: Read Write
Read Policy: Normal
Configured Write Cache Policy: Write Through
Actual Write Cache Policy: Write Through
IO Policy: Direct
Drive Cache: No Change
Bootable: True
FP9300-A /chassis/server #
```

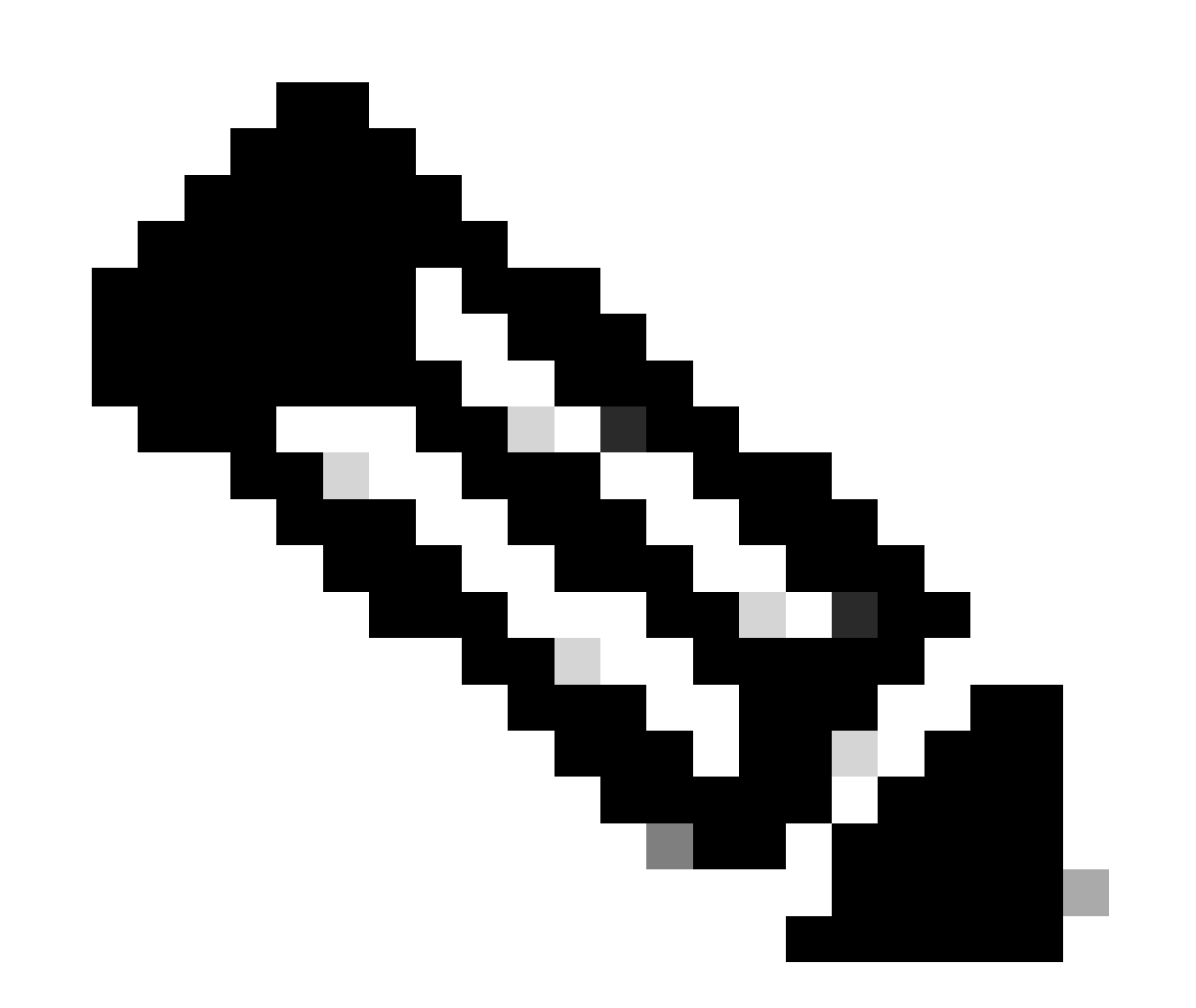

Remarque : sur les plates-formes FP41xx, comme elles n'utilisent pas RAID, la commande show inventory storage affiche l'état du contrôleur comme Inconnu. La principale raison pour laquelle ils ne sont pas RAID est que le deuxième SSD est utilisé pour d'autres fonctions comme MSP (Malware Storage Pack) sur un périphérique logique FTD.

# Q. Comment supprimer une image ASA ou FTD de l'interface graphique et de l'interface de ligne de commande FXOS ?

Depuis l'interface utilisateur FCM :

Pour supprimer l'image de l'interface utilisateur graphique, accédez à System > Updates et supprimez l'image :

| Overview         | Interfaces | Logical Devices | Security Engine | Platform S | Settings   |               |            | System       | Tools | Help       |
|------------------|------------|-----------------|-----------------|------------|------------|---------------|------------|--------------|-------|------------|
|                  |            |                 |                 |            |            | Configuration | Licensing  | Updates      | Us    | er Man     |
| Available        | Updates    |                 |                 |            |            |               | C Refresh  | Upload Image | Filte | er         |
| Image Name       |            | Туре            |                 | Version    | Status     |               | Build Date |              |       |            |
| fxos-k9.2.0.1.2  | 3.SPA      | platform-bundle |                 | 2.0(1.23)  | Not-Instal | led           | 05/18/2016 |              | }     | 50         |
| fxos-k9.2.0.1.3  | 7.SPA      | platform-bundle |                 | 2.0(1.37)  | Not-Instal | led           | 06/11/2016 |              | }     | <b>F</b> 0 |
| fxos-k9.2.0.1.8  | 6.SPA      | platform-bundle |                 | 2.0(1.86)  | Installed  |               | 10/15/2016 |              |       | Ũ          |
| fxos-k9.2.0.1.4  | .SPA       | platform-bundle |                 | 2.0(1.4)   | Not-Instal | led           | 04/06/2016 |              |       | 60         |
| cisco-ftd.6.0.1. | 1213.csp   | ftd             |                 | 6.0.1.1213 | Not-Instal | led           | 03/19/2016 |              |       | ii         |
| cisco-ftd.6.1.0. | 330.csp    | ftd             |                 | 6.1.0.330  | Installed  |               | 08/26/2016 |              |       | Ũ          |
| cisco-asa.9.6.1  | .csp       | asa             |                 | 9.6.1      | Not-Instal | led           | 03/18/2016 |              |       | 6          |

À partir de FXOS CLI

FPR4100 /ssa\* #

commit

|   | 1 F K4100 / 55a #    |                         |                |                |                  |                            |                |
|---|----------------------|-------------------------|----------------|----------------|------------------|----------------------------|----------------|
| i | show app             |                         |                |                |                  |                            |                |
|   | Application:<br>Name | Version                 | Description    | Author         | Deploy Type      | CSP Type                   | Is Default App |
|   | <br>ftd<br>ftd       | 6.0.1.1213<br>6.1.0.330 | <br>N/A<br>N/A | cisco<br>cisco | Native<br>Native | Application<br>Application | No<br>Yes      |

### Q. Comment vérifier la version de FXOS à partir de l'interface de ligne de commande ?

Il y a quelques façons de le faire.

Voie 1

EDD/100 /cca #

<#root>

FPR4100#

```
show fabric-interconnect firmware
```

```
Fabric Interconnect A:
    Running-Kern-Vers: 5.0(3)N2(4.01.65)
    Running-Sys-Vers: 5.0(3)N2(4.01.65)
    Package-Vers: 2.0(1.86)
    Startup-Kern-Vers: 5.0(3)N2(4.01.65)
    Startup-Sys-Vers: 5.0(3)N2(4.01.65)
    Act-Kern-Status: Ready
    Act-Sys-Status: Ready
    Bootloader-Vers:
```

Il s'agit du même que celui qui apparaît dans l'interface utilisateur graphique de la FCM :

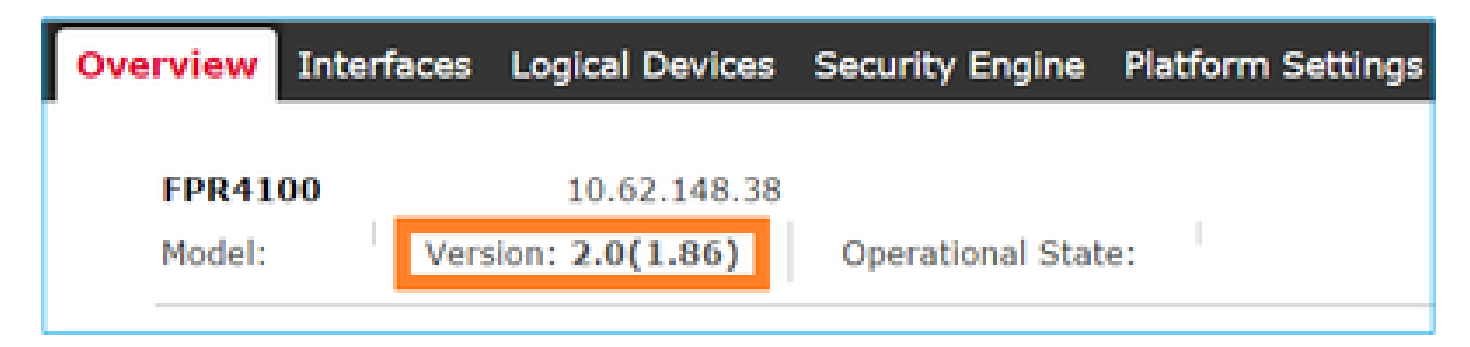

Voie 2

FP4145-1#

show version

Version: 2.6(1.192) Startup-Vers: 2.6(1.192)

### Q. Comment vérifier le MTU des interfaces sur FXOS ?

Le châssis Firepower 4100/9300 prend en charge les trames jumbo activées par défaut. Vous pouvez vérifier le MTU de l'interface avec cette commande :

| <#root>                                                                                                    |                                                                                                    |                                                       |  |  |  |  |  |
|----------------------------------------------------------------------------------------------------|----------------------------------------------------------------------------------------------------|-------------------------------------------------------|--|--|--|--|--|
| FPR9K-1-A#                                                                                                    |                                                                                                    |                                                       |  |  |  |  |  |
| connect fxos                                                                                                    |                                                                                                    |                                                       |  |  |  |  |  |
| FPR9K-1-A(fxos)# show hardware i                                                                                                    | nternal bcm-usd info phy-                                                                              | info all                                              |  |  |  |  |  |
| <pre>+++   port phy info .</pre>                                                                                                    |                                                                                                    | <br>                                                  |  |  |  |  |  |
| front-port : 1<br>enable : ena<br>interface : (10)XFI<br>pause_tx : 0x0<br>max frame : 9216                                                                                 | asic-port : 125<br>speed : 1G<br>duplex: half<br>pause_rx : 0x0                                        | sfp installed : yes<br>autoneg : on<br>linkscan : sw  |  |  |  |  |  |
| local_advert : 0x20<br>local_fault : 0x1<br>xcvr sfp type : (1)PHY_SF                                                                                                    | remote_advert : 0x420<br>remote_fault : 0x0<br>P_1G_COPPER                                             | port_40g_enable : 0                                   |  |  |  |  |  |
| TSC4 registers:<br>txfir(0xc252):0x0000                                                                                                    | txdrv(0xc017):0x0000                                                                                   | lane(0x9003):0x1b1b                                   |  |  |  |  |  |
| ASIC 50046 Registers<br>signal_detect(1.0x81d0):0x00<br>rx_link_state(1.0x0):0x000<br>pcs_block_status_0x20(1.0)<br>pcs_block_status_0x21(1.0)<br>transmitter_reg(1.0x8000) | 000 link_status(1.0x<br>00 pcs_rx_tx_fault(1<br>x20) :0x0000<br>x021) : 0x0000<br>):0x0000 micro_ver(1 | (81d1):0x0000<br>L.0x0008):0x0000<br>L.0x81f0):0x0000 |  |  |  |  |  |

Vous pouvez également vérifier MTU dans l'interpréteur de commandes fxos :

<#root>

KSEC-FPR4112-4#

connect fxos

<output is skipped>

```
KSEC-FPR4112-4(fxos)#
show interface ethernet 1/1
Ethernet1/1 is up
Dedicated Interface
Hardware: 1000/10000 Ethernet, address: 14a2.a02f.07c0 (bia 14a2.a02f.07c0)
Description: U: Uplink
MTU 9216 bytes
, BW 1000000 Kbit, DLY 10 usec
```

### Q. Comment vérifier les applications installées ?

À partir de l'interface de ligne de commande du châssis, utilisez la commande scope ssa, puis show slot expand detail.

Les mêmes informations sont disponibles dans le fichier sam\_techsupportinfo du châssis show tech bundle.

```
<#root>
```

```
`scope ssa`
`show slot expand detail`
Slot:
    Slot ID: 1
    Log Level: Info
    Admin State: Ok
    Operational State: Online
   Disk State: Ok
    Clear Log Data: Available
    Application Instance:
        Application Name: asa
        Admin State: Enabled
        Operational State: Online
        Running Version: 9.6.2
        Startup Version: 9.6.2
        Hotfixes:
        Externally Upgraded: No
        Cluster Oper State: Not Applicable
        Current Job Type: Start
        Current Job Progress: 100
        Current Job State: Succeeded
        Clear Log Data: Available
        Error Msg:
        Current Task:
        App Attribute:
            App Attribute Key: mgmt-ip
            Value: 0.0.0.0
```

App Attribute Key: mgmt-url Value: https://0.0.0.0/ Heartbeat: Last Received Time: 2017-03-15T10:25:02.220 Heartbeat Interval: 1 Max Number of Missed heartbeats Permitted: 3 Resource: Allocated Core NR: 46 Allocated RAM (KB): 233968896 Allocated Data Disk (KB): 20971528 Allocated Binary Disk (KB): 174964 Allocated Secondary Disk (KB): 0 Heartbeat: Last Received Time: 2017-03-15T10:25:00.447 Heartbeat Interval: 5 Max Number of Missed heartbeats Permitted: 3 Monitor: OS Version: 9.6(1.150) CPU Total Load 1 min Avg: 48.110001 CPU Total Load 5 min Avg: 48.110001 CPU Total Load 15 min Avg: 48.110001 Memory Total (KB): 264377600 Memory Free (KB): 236835112 Memory Used (KB): 27542488 Memory App Total (KB): 233968896 Disk File System Count: 5 Blade Uptime: up 1 day, 6:56 Last Updated Timestamp: 2017-03-15T10:24:10.306 Disk File System: File System: /dev/sda1 Mount Point: /mnt/boot Disk Total (KB): 7796848 Disk Free (KB): 7694456 Disk Used (KB): 102392 File System: /dev/sda2 Mount Point: /opt/cisco/config Disk Total (KB): 1923084 Disk Free (KB): 1734420 Disk Used (KB): 90976 File System: /dev/sda3 Mount Point: /opt/cisco/platform/logs Disk Total (KB): 4805760 Disk Free (KB): 4412604 Disk Used (KB): 149036 File System: /dev/sda5 Mount Point: /var/data/cores Disk Total (KB): 48061320 Disk Free (KB): 43713008 Disk Used (KB): 1906892 File System: /dev/sda6 Mount Point: /opt/cisco/csp Disk Total (KB): 716442836 Disk Free (KB): 714947696

# Q. Comment vérifier la configuration Port-Channel à partir de l'interface de ligne de commande FXOS ?

Commandes de vérification Port-Channel

Vérification 1

Pour vérifier les canaux de port actuellement configurés sur le châssis :

#### Vérification 2

Pour vérifier les Port-Channels alloués à un périphérique logique :

<#root>
FPR9K-1-A#
scope ssa
FPR9K-1-A /ssa #
show configuration
scope ssa
enter logical-device ftd\_682021968 ftd "1,2,3" clustered
enter cluster-bootstrap
 set chassis-id 1
 set ipv4 gateway 0.0.00
 set ipv4 pool 0.0.0.0 0.0.00

```
set ipv6 gateway ::
    set ipv6 pool :: ::
    set virtual ipv4 0.0.0.0 mask 0.0.0.0
   set virtual ipv6 :: prefix-length ""
   set key
    set mode spanned-etherchannel
    set name 682021968
   set site-id 0
exit
enter external-port-link Ethernet11_ftd Ethernet1/1 ftd
    set decorator ""
    set description ""
    set port-name Ethernet1/1
exit
enter external-port-link PC11_ftd Port-channel11 ftd
   set decorator ""
   set description ""
   set port-name Port-channel11
exit
enter external-port-link PC48_ftd Port-channel48 ftd
   set decorator ""
    set description ""
    set port-name Port-channel48
exit
```

```
Vérification 3
```

Pour vérifier les statistiques de trafic Port-Channel par port :

#### <#root>

!

FPR9K-1-A(fxos)#

show port-channel traffic interface port-channel 11

| ChanId | Port   | Rx-Ucst | Tx-Ucst | Rx-Mcst | Tx-Mcst | Rx-Bcst | Tx-Bcst |
|--------|--------|---------|---------|---------|---------|---------|---------|
|        |        |         |         |         |         |         |         |
| 11     | Eth1/4 | 62.91%  | 0.0%    | 58.90%  | 49.99%  | 100.00% | 0.0%    |
| 11     | Eth1/5 | 37.08%  | 0.0%    | 41.09%  | 50.00%  | 0.0%    | 0.0%    |

Vérification 4

Pour vérifier les détails d'un Port-Channel spécifique :

```
<#root>
```

```
FPR9K-1-A(fxos)#
```

show port-channel database interface port-channel 11

```
port-channel11
Last membership update is successful
2 ports in total, 2 ports up
First operational port is Ethernet1/4
Age of the port-channel is 0d:20h:26m:27s
```

Time since last bundle is 0d:18h:29m:07s
Last bundled member is Ethernet1/5
Ports: Ethernet1/4 [active ] [up] \*
 Ethernet1/5 [active ] [up]

Vérification 5

Pour vérifier l'ID système LACP local :

<#root>

FPR9K-1-A(fxos)#

show lacp system-identifier

32768,b0-aa-77-2f-81-bb

#### Vérification 6

Pour vérifier l'ID système LACP des périphériques en amont avec les indicateurs d'état LACP :

<#root>

FPR9K-1-A(fxos)# show lacp neighbor Flags: S - Device is sending Slow LACPDUs F - Device is sending Fast LACPDUs A - Device is in Active mode P - Device is in Passive mode port-channel11 neighbors Partner's information Partner Partner Partner Port Port Number Flags System ID Age Eth1/4 32768,4-62-73-d2-65-0 0x118 66828 FA LACP Partner Partner Partner Port Priority Oper Key Port State 32768 0xb 0x3d Partner's information Partner Partner Partner Port System ID Port Number Flags Age Eth1/5 32768,4-62-73-d2-65-0 0x119 66826 FA LACP Partner Partner Partner Port Priority Oper Key Port State 32768 0x3d 0xb

#### Vérification 7

Pour vérifier l'historique des événements Port-Channel :

```
<#root>
```

FPR9K-1-A(fxos)#

show port-channel internal event-history all

Low Priority Pending queue: len(0), max len(1) [Thu Apr 6 11:07:48 2017] High Priority Pending queue: len(0), max len(16) [Thu Apr 6 11:07:48 2017] PCM Control Block info: : 4096 pcm\_max\_channels pcm\_max\_channel\_in\_use : 48 : 3 pc count : 0 hif-pc count : 104 Max PC Cnt Load-defer timeout : 120 \_\_\_\_\_ PORT CHANNELS: 2LvPC PO in system : 0 port-channel11 channel : 11 bundle : 65535 : 0x1600000a ifindex admin mode : active : active oper mode fop ifindex : 0x1a003000 : 2 nports : 2 active pre cfg : 0 : 0x0 (0) 1t1 lif : 0x0 : 0x78 (120) iod global id : 3 flag : 0 lock count : 0 num. of SIs: 0 ac mbrs : 0 0 lacp graceful conv disable : 0 lacp suspend indiv disable : 1 pc min-links : 1 pc max-bundle : 16 pc max active members : 32 pc is-suspend-minlinks : 0 port load defer enable : 0 lacp fast-select-hot-standby disable : 0 ethpm bundle lock count : 0 bundle res global id : 2 Members: Ethernet1/4 [bundle\_no = 0] Ethernet1/5 [bundle\_no = 0] port-channel external lock: Lock Info: resource [eth-port-channel 11] type[0] p\_gwrap[(nil)] FREE @ 246108 usecs after Wed Apr 5 14:18:10 2017 type[1] p\_gwrap[(nil)] FREE @ 436471 usecs after Wed Apr 5 16:15:30 2017 type[2] p\_gwrap[(nil)] FREE @ 436367 usecs after Wed Apr 5 16:15:30 2017 0x1600000a internal (ethpm bundle) lock: Lock Info: resource [eth-port-channel 11] type[0] p\_gwrap[(nil)]

FREE @ 246083 usecs after Wed Apr 5 14:18:10 2017
type[1] p\_gwrap[(nil)]
 FREE @ 610546 usecs after Wed Apr 5 16:19:04 2017
type[2] p\_gwrap[(nil)]
 FREE @ 610437 usecs after Wed Apr 5 16:19:04 2017
0x1600000a

>>>>FSM: <eth-port-channel 11> has 194 logged transitions<<<<<

- 1) FSM:<eth-port-channel 11> Transition at 557291 usecs after Wed Apr 5 16:04:27 2017
   Previous state: [PCM\_PC\_ST\_WAIT\_REL\_RESRC]
   Triggered event: [PCM\_PC\_EV\_REL\_RESRC\_DONE]
   Next state: [PCM\_PC\_ST\_INIT]
- 2) FSM:<eth-port-channel 11> Transition at 49036 usecs after Wed Apr 5 16:07:18 2017
   Previous state: [PCM\_PC\_ST\_INIT]
   Triggered event: [PCM\_PC\_EV\_L2\_CREATE]
   Next state: [PCM\_PC\_ST\_WAIT\_CREATE]
- 3) FSM:<eth-port-channel 11> Transition at 49053 usecs after Wed Apr 5 16:07:18 2017
   Previous state: [PCM\_PC\_ST\_WAIT\_CREATE]
   Triggered event: [PCM\_PC\_EV\_L2\_CREATED]
   Next state: [PCM\_PC\_ST\_CREATED]

#### Vérification 8

Debug lacp all produit un très grand résultat :

#### <#root>

FPR9K-1-A(fxos)#

debug lacp all

```
2017 Jul 11 10:42:23.854160 lacp: lacp_pkt_parse_pdu(569): lacp_pkt_parse_pdu: got packet from actorpor
2017 Jul 11 10:42:23.854177 lacp: lacp_pkt_compute_port_params(1163): Ethernet1/3(0x1a002000): pa aggre
2017 Jul 11 10:42:23.854190 lacp: lacp_pkt_compute_port_params(1170): p_el=(8000, 2-0-0-0-1, 136, 800
2017 Jul 11 10:42:23.854198 lacp: lacp_pkt_compute_port_params(1172): p_el_pkt=(8000, 2-0-0-0-1, 136,
2017 Jul 11 10:42:23.854207 lacp: lacp_utils_get_obj_type_from_ifidx(390): lacp_utils_get_obj_type_from
2017 Jul 11 10:42:23.854218 lacp: Malloc in fu_fsm_event_new@../utils/fsmutils/fsm.c[5317]-ty[1]0x9bf71
2017 Jul 11 10:42:23.854228 lacp: lacp_utils_cr_fsm_event(572): Called from lacp_utils_create_fsm_event
2017 Jul 11 10:42:23.854237 lacp: Malloc in fu_fsm_event_pair_new@../utils/fsmutils/fsm.c[5327]-ty[2]0x
2017 Jul 11 10:42:23.854248 lacp: fu_fsm_execute_all: match_msg_id(0), log_already_open(0)
2017 Jul 11 10:42:23.854257 lacp: Malloc in fu_fsm_event_new@../utils/fsmutils/fsm.c[5317]-ty[1]0x9bf71
2017 Jul 11 10:42:23.854268 lacp: fu_fsm_execute: (Ethernet1/3)
2017 Jul 11 10:42:23.854275 lacp:
                                     current state [LACP_ST_PORT_MEMBER_COLLECTING_AND_DISTRIBUTING_EN
2017 Jul 11 10:42:23.854283 lacp:
                                     current event [LACP_EV_PARTNER_PDU_IN_SYNC_COLLECT_ENABLED_DISTRI
2017 Jul 11 10:42:23.854291 lacp:
                                                    [FSM_ST_NO_CHANGE]
                                     next state
2017 Jul 11 10:42:23.854304 lacp: lacp_proto_get_state(969): IF Ethernet1/3(0x1a002000): end PartnerEnd
2017 Jul 11 10:42:23.854314 lacp: lacp_proto_record_pdu(2266): Recording PDU for LACP pkt on IF Etherne
2017 Jul 11 10:42:23.854325 lacp: lacp_proto_set_state(900): IF Ethernet1/3(0x1a002000): Set end ActorE
2017 Jul 11 10:42:23.854335 lacp: lacp_proto_get_state(969): IF Ethernet1/3(0x1a002000): end PartnerEnd
2017 Jul 11 10:42:23.854344 lacp: lacp_proto_update_ntt(2211): updateNTT called for IF Ethernet1/3(0x1a
2017 Jul 11 10:42:23.854355 lacp: lacp_proto_get_state(969): IF Ethernet1/3(0x1a002000): end ActorEnd(1
2017 Jul 11 10:42:23.854362 lacp: lacp_timer_start_w_chgd_time(681): lacp_timer_start_w_chgd_time: star
2017 Jul 11 10:42:23.854377 lacp: lacp_timer_start(637): Timer Started: Timer_Arg ([rid type IF-Rid: if
2017 Jul 11 10:42:23.854386 lacp: lacp_timer_start(638): Timer period=15 seconds
```

2017 Jul 11 10:42:23.854396 lacp: Free ptr in fu\_fsm\_execute@../utils/fsmutils/fsm.c[1091] for addr 0x9 2017 Jul 11 10:42:23.854408 lacp: fu\_fsm\_execute\_all: done processing event LACP\_EV\_PARTNER\_PDU\_IN\_SYNC 2017 Jul 11 10:42:23.854419 lacp: fu\_mts\_drop ref 0x9bf7320 opc 90117 2017 Jul 11 10:42:23.854434 lacp: fu\_fsm\_execute\_all: MTS\_OPC\_NET\_L2\_RX\_DATA\_HDR(msg\_id 2623696) droppe 2017 Jul 11 10:42:23.854445 lacp: fu\_fsm\_engine\_post\_event\_processing 2017 Jul 11 10:42:23.854453 lacp: end of while in fu\_fsm\_engine 2017 Jul 11 10:42:23.854461 lacp: fu\_handle\_process\_hot\_plugin\_msg: Entered the function line 143 2017 Jul 11 10:42:23.854468 lacp: begin fu\_fsm\_engine: line[2357] 2017 Jul 11 10:42:24.361501 lacp: lacp\_pkt\_encode\_pdu\_helper(770): lacp\_pkt\_encode\_pdu\_helper: pkt\_len= 2017 Jul 11 10:42:24.361530 lacp: lacp\_pkt\_encode\_pdu\_helper(797): lacp\_pkt\_encode\_pdu\_helper: if\_idx=E 2017 Jul 11 10:42:24.361542 lacp: lacp\_debug\_wrapper\_tl(1718): Executing [mcecm\_api\_is\_pc\_mcec] 2017 Jul 11 10:42:24.361551 lacp: lacp\_debug\_wrapper\_tl(1718): input: if\_index = [0x16000000] 2017 Jul 11 10:42:24.361559 lacp: lacp\_debug\_wrapper\_tl(1718): Executing [mcecm\_cache\_is\_pc\_mcec] 2017 Jul 11 10:42:24.361568 lacp: lacp\_debug\_wrapper\_tl(1718): output:0 2017 Jul 11 10:42:24.361589 lacp: lacp\_pkt\_encode\_pdu\_helper(842): 0x1a002000: Set short\_timeout to per 2017 Jul 11 10:42:24.361599 lacp: lacp\_pkt\_encode\_pdu\_helper(879): lacp\_pkt\_encode\_pdu\_helper: actor-po 2017 Jul 11 10:42:24.361612 lacp: lacp\_pkt\_encode\_pdu\_helper(906): lacp\_pkt\_encode\_pdu\_helper: if\_idx=E 2017 Jul 11 10:42:24.361624 lacp: lacp\_pkt\_encode\_pdu\_helper(910): lacp\_pkt\_encode\_pdu\_helper: if\_idx=E 2017 Jul 11 10:42:24.361636 lacp: lacp\_net\_tx\_data(206): lacp\_net\_tx\_data: Sending buffer with length 1 2017 Jul 11 10:42:24.361648 lacp: lacp\_net\_tx\_data(215): 01 01 01 14 ffff 2017 Jul 11 10:42:24.361658 lacp: lacp\_net\_tx\_data(215): ffff 2017 Jul 11 10:42:24.361668 lacp: lacp\_net\_tx\_data(215): 00 00 00 02 14 ffff 2017 Jul 11 10:42:24.361678 lacp: lacp\_net\_tx\_data(215): ffff 2017 Jul 11 10:42:24.361721 lacp: lacp\_net\_tx\_data(247): Ethernet1/3(0x1a002000): Tx LACP PDU len: 110 2017 Jul 11 10:42:24.361753 lacp: lacp\_proto\_get\_state(969): IF Ethernet1/3(0x1a002000): end PartnerEnd 2017 Jul 11 10:42:24.361764 lacp: lacp\_proto\_restart\_tx\_timer(1802): lacp\_proto\_restart\_tx\_timer: got e 2017 Jul 11 10:42:24.361773 lacp: lacp\_proto\_restart\_tx\_timer(1825): lacp\_proto\_restart\_tx\_timer: flag 2017 Jul 11 10:42:24.361782 lacp: lacp\_timer\_start\_w\_chgd\_time(681): lacp\_timer\_start\_w\_chgd\_time: star 2017 Jul 11 10:42:24.361798 lacp: lacp\_timer\_start(637): Timer Started: Timer\_Arg ([rid type IF-Rid: if 2017 Jul 11 10:42:24.361807 lacp: lacp\_timer\_start(638): Timer period=1 seconds 2017 Jul 11 10:42:24.361820 lacp: lacp\_pkt\_encode\_pdu\_helper(770): lacp\_pkt\_encode\_pdu\_helper: pkt\_len= 2017 Jul 11 10:42:24.361833 lacp: lacp\_pkt\_encode\_pdu\_helper(797): lacp\_pkt\_encode\_pdu\_helper: if\_idx=E 2017 Jul 11 10:42:24.361841 lacp: lacp\_debug\_wrapper\_tl(1718): Executing [mcecm\_api\_is\_pc\_mcec] 2017 Jul 11 10:42:24.361849 lacp: lacp\_debug\_wrapper\_tl(1718): input: if\_index = [0x16000000] 2017 Jul 11 10:42:24.361857 lacp: lacp\_debug\_wrapper\_tl(1718): Executing [mcecm\_cache\_is\_pc\_mcec] 2017 Jul 11 10:42:24.361865 lacp: lacp\_debug\_wrapper\_tl(1718): output:0 2017 Jul 11 10:42:24.361879 lacp: lacp\_pkt\_encode\_pdu\_helper(842): 0x1a003000: Set short\_timeout to per 2017 Jul 11 10:42:24.361888 lacp: lacp\_pkt\_encode\_pdu\_helper(879): lacp\_pkt\_encode\_pdu\_helper: actor-po 2017 Jul 11 10:42:24.361899 lacp: lacp\_pkt\_encode\_pdu\_helper(906): lacp\_pkt\_encode\_pdu\_helper: if\_idx=E 2017 Jul 11 10:42:24.361910 lacp: lacp\_pkt\_encode\_pdu\_helper(910): lacp\_pkt\_encode\_pdu\_helper: if\_idx=E 2017 Jul 11 10:42:24.361920 lacp: lacp\_net\_tx\_data(206): lacp\_net\_tx\_data: Sending buffer with length 1 2017 Jul 11 10:42:24.361930 lacp: lacp\_net\_tx\_data(215): 01 01 01 14 ffff 2017 Jul 11 10:42:24.361940 lacp: lacp\_net\_tx\_data(215): ffff 2017 Jul 11 10:42:24.361960 lacp: lacp\_net\_tx\_data(215): 00 00 00 00 00 00 03 10 00 00 00 00 00 00 00 00 00 00 2017 Jul 11 10:42:24.362001 lacp: lacp\_net\_tx\_data(247): Ethernet1/4(0x1a003000): Tx LACP PDU len: 110 2017 Jul 11 10:42:24.362022 lacp: lacp\_proto\_get\_state(969): IF Ethernet1/4(0x1a003000): end PartnerEnd 2017 Jul 11 10:42:24.362032 lacp: lacp\_proto\_restart\_tx\_timer(1802): lacp\_proto\_restart\_tx\_timer: got e 2017 Jul 11 10:42:24.362042 lacp: lacp\_proto\_restart\_tx\_timer(1825): lacp\_proto\_restart\_tx\_timer: flag 2017 Jul 11 10:42:24.362050 lacp: lacp\_timer\_start\_w\_chgd\_time(681): lacp\_timer\_start\_w\_chgd\_time: star 2017 Jul 11 10:42:24.362062 lacp: lacp\_timer\_start(637): Timer Started: Timer\_Arg ([rid type IF-Rid: if Vérifiez si vous recevez des paquets LACP de l'homologue. Par exemple, l'interface Ethernet1/3 reçoit des paquets LACP, mais Ethernet1/4 non :

2017 Jul 11 10:42:25.641920 lacp: lacp\_net\_get\_pkt\_info(746): Packet received on phy\_if\_idx Ethernet1/3 2017 Jul 11 10:42:25.641937 lacp: lacp\_net\_process\_rx\_data(480): Ethernet1/3(0x1a002000): Rx LACP PDU l

Vérification 9

Dans cette sortie, l'interface Ethernet1/4 est membre de Port-Channel, mais est en mode Individuel (Suspendu côté commutateur) :

<#root>

ciscofcm01-A(fxos)#

show lacp internal event-history interface ethernet  $1/4\,$ 

>>>>FSM: <Ethernet1/4> has 549 logged transitions<<<<<

- 1) FSM:<Ethernet1/4> Transition at 385779 usecs after Wed Jul 5 13:13:03 2017
   Previous state: [LACP\_ST\_PORT\_IS\_DOWN\_OR\_LACP\_IS\_DISABLED]
   Triggered event: [LACP\_EV\_CLNUP\_PHASE\_II]
   Next state: [LACP\_ST\_PORT\_IS\_DOWN\_OR\_LACP\_IS\_DISABLED]
- 2) FSM:<Ethernet1/4> Transition at 955546 usecs after Wed Jul 5 13:13:03 2017
   Previous state: [LACP\_ST\_PORT\_IS\_DOWN\_OR\_LACP\_IS\_DISABLED]
   Triggered event: [LACP\_EV\_LACP\_ENABLED\_AND\_PORT\_UP]
   Next state: [LACP\_ST\_DETACHED\_LAG\_NOT\_DETERMINED]
- 3) FSM:<Ethernet1/4> Transition at 962224 usecs after Wed Jul 5 13:13:10 2017 Previous state: [LACP\_ST\_DETACHED\_LAG\_NOT\_DETERMINED] Triggered event: [LACP\_EV\_RECEIVE\_PARTNER\_PDU\_TIMED\_OUT] Next state: [FSM\_ST\_NO\_CHANGE]
- 4) FSM:<Ethernet1/4> Transition at 963838 usecs after Wed Jul 5 13:13:13 2017
   Previous state: [LACP\_ST\_DETACHED\_LAG\_NOT\_DETERMINED]
   Triggered event: [LACP\_EV\_RECEIVE\_PARTNER\_PDU\_TIMED\_OUT]
   Next state: [FSM\_ST\_NO\_CHANGE]
- 5) FSM:<Ethernet1/4> Transition at 964002 usecs after Wed Jul 5 13:13:13 2017 Previous state: [LACP\_ST\_DETACHED\_LAG\_NOT\_DETERMINED] Triggered event: [LACP\_EV\_RECEIVE\_PARTNER\_PDU\_TIMED\_OUT\_II\_INDIVIDUAL] Next state: [LACP\_ST\_INDIVIDUAL\_OR\_DEFAULT]
- 6) FSM:<Ethernet1/4> Transition at 735923 usecs after Wed Jul 5 13:13:36 2017 Previous state: [LACP\_ST\_INDIVIDUAL\_OR\_DEFAULT] Triggered event: [LACP\_EV\_UNGRACEFUL\_DOWN] Next state: [LACP\_ST\_PORT\_IS\_DOWN\_OR\_LACP\_IS\_DISABLED]

Dans cette sortie, l'interface Ethernet1/3 est opérationnelle et membre de PortChannel1 tandis qu'Ethernet1/4, bien qu'il soit membre de PortChannel1, est en mode Individuel. Notez qu'Ethernet1/3 envoie (tx) et reçoit (rx) des paquets, mais qu'Ethernet1/4 n'envoie (rx) aucun paquet tx :

#### <#root>

ciscofcm01-A(fxos)#

debug lacp pkt

| cisc | ofcm( | )1-A | A(fxos)# | 2017 Ju  | 11 1  | :04:05.278736 lacp:             | lacp_net_p | rocess_rx_d | data(480 | ): Ethe | rnet1/3 | (0x1a00 |
|------|-------|------|----------|----------|-------|---------------------------------|------------|-------------|----------|---------|---------|---------|
| 2017 | Jul   | 11   | 11:04:05 | 5.602855 | lacp: | <pre>lacp_net_tx_data(247</pre> | ): Etherne | t1/3(0x1a00 | )2000):  | Tx LACP | PDU le  | n: 110  |
| 2017 | Jul   | 11   | 11:04:05 | 5.983134 | lacp: | <pre>lacp_net_tx_data(247</pre> | ): Etherne | t1/4(0x1a00 | )3000):  | Tx LACP | PDU le  | n: 110  |
| 2017 | Jul   | 11   | 11:04:06 | 5.249929 | lacp: | <pre>lacp_net_process_rx_</pre> | data(480): | Ethernet1,  | /3(0x1a0 | 02000): | Rx LAC  | P PDU 1 |
| 2017 | Jul   | 11   | 11:04:06 | 6.602815 | lacp: | <pre>lacp_net_tx_data(247</pre> | ): Etherne | t1/3(0x1a00 | )2000):  | Tx LACP | PDU le  | n: 110  |
| 2017 | Jul   | 11   | 11:04:06 | 5.992812 | lacp: | <pre>lacp_net_tx_data(247</pre> | ): Etherne | t1/4(0x1a00 | )3000):  | Tx LACP | PDU le  | n: 110  |
| 2017 | Jul   | 11   | 11:04:07 | 163780   | lacp: | <pre>lacp_net_process_rx_</pre> | data(480): | Ethernet1,  | /3(0x1a0 | 02000): | Rx LAC  | P PDU 1 |
| 2017 | Jul   | 11   | 11:04:07 | 602814   | lacp: | <pre>lacp_net_tx_data(247</pre> | ): Etherne | t1/3(0x1a00 | )2000):  | Tx LACP | PDU le  | n: 110  |
| 2017 | Jul   | 11   | 11:04:08 | 8.002817 | lacp: | <pre>lacp_net_tx_data(247</pre> | ): Etherne | t1/4(0x1a00 | )3000):  | Tx LACP | PDU le  | n: 110  |
| 2017 | Jul   | 11   | 11:04:08 | 3.102006 | lacp: | <pre>lacp_net_process_rx_</pre> | data(480): | Ethernet1,  | /3(0x1a0 | 02000): | Rx LAC  | P PDU 1 |
| 2017 | Jul   | 11   | 11:04:08 | 8.612810 | lacp: | <pre>lacp_net_tx_data(247</pre> | ): Etherne | t1/3(0x1a00 | )2000):  | Tx LACP | PDU le  | n: 110  |
| 2017 | Jul   | 11   | 11:04:09 | 0.002811 | lacp: | <pre>lacp_net_tx_data(247</pre> | ): Etherne | t1/4(0x1a00 | )3000):  | Tx LACP | PDU le  | n: 110  |
| 2017 | Jul   | 11   | 11:04:09 | 0.091937 | lacp: | <pre>lacp_net_process_rx_</pre> | data(480): | Ethernet1,  | /3(0x1a0 | 02000): | Rx LAC  | P PDU 1 |
| 2017 | Jul   | 11   | 11:04:09 | 0.622810 | lacp: | <pre>lacp_net_tx_data(247</pre> | ): Etherne | t1/3(0x1a00 | )2000):  | Tx LACP | PDU le  | n: 110  |
| 2017 | Jul   | 11   | 11:04:10 | 0.002807 | lacp: | <pre>lacp_net_tx_data(247</pre> | ): Etherne | t1/4(0x1a00 | )3000):  | Tx LACP | PDU le  | n: 110  |
| 2017 | Jul   | 11   | 11:04:10 | 0.004411 | lacp: | <pre>lacp_net_process_rx_</pre> | data(480): | Ethernet1,  | /3(0x1a0 | 02000): | Rx LAC  | P PDU 1 |
| 2017 | Jul   | 11   | 11:04:10 | 0.632806 | lacp: | <pre>lacp_net_tx_data(247</pre> | ): Etherne | t1/3(0x1a00 | )2000):  | Tx LACP | PDU le  | n: 110  |
| 2017 | Jul   | 11   | 11:04:10 | .854094  | lacp: | <pre>lacp_net_process_rx_</pre> | data(480): | Ethernet1,  | /3(0x1a0 | 02000): | Rx LAC  | P PDU 1 |
| 2017 | Jul   | 11   | 11:04:11 | .002789  | lacp: | <pre>lacp_net_tx_data(247</pre> | ): Etherne | t1/4(0x1a00 | )3000):  | Tx LACP | PDU le  | n: 110  |
| 2017 | Jul   | 11   | 11:04:11 | .642807  | lacp: | <pre>lacp_net_tx_data(247</pre> | ): Etherne | t1/3(0x1a00 | )2000):  | Tx LACP | PDU le  | n: 110  |
| 2017 | Jul   | 11   | 11:04:11 | .714199  | lacp: | <pre>lacp_net_process_rx_</pre> | data(480): | Ethernet1,  | /3(0x1a0 | 02000): | Rx LAC  | P PDU 1 |

Pour plus d'informations, consultez ce document :

# Q. Comment trouver la version du bundle FXOS à partir de la sortie Show Tech ?

Voie 1

Dans le fichier tar FPRM, extrayez le contenu du fichier tar.tar.gz FPRM\_A\_TechSupport. Ouvrez ensuite le fichier sam\_techsupportinfo et recherchez Package-Verse :

| 😑 sam_tec    | 🗄 sam_techsupportinfo 🔀                                                                                                    |  |  |  |  |  |  |  |  |  |
|--------------|----------------------------------------------------------------------------------------------------|--|--|--|--|--|--|--|--|--|
| 80148        | `top`                                                                                                    |  |  |  |  |  |  |  |  |  |
| 80149        | `scope fabric-interconnect a`                                                                                                    |  |  |  |  |  |  |  |  |  |
| 80150        | show firmware`                                                                                                    |  |  |  |  |  |  |  |  |  |
| 80151        | Fabric Interconnect A:                                                                                                    |  |  |  |  |  |  |  |  |  |
| 80152        | Running-Kern-Vers: 5.0(3)N2(4.11.74)                                                                                                    |  |  |  |  |  |  |  |  |  |
| 80153        | Running-Sys-Vers: 5.0(3)N2(4.11.74)                                                                                                    |  |  |  |  |  |  |  |  |  |
| 80154        | Package-Vers: 2.1(1.77)                                                                                                    |  |  |  |  |  |  |  |  |  |
| 80155        | Startup-Kern-Vers: 5.0(3)N2(4.11.74)                                                                                                    |  |  |  |  |  |  |  |  |  |
| 80156        | Startup-Sys-Vers: 5.0(3)N2(4.11.74)                                                                                                    |  |  |  |  |  |  |  |  |  |
| 80157        | Act-Kern-Status: Ready                                                                                                    |  |  |  |  |  |  |  |  |  |
| 80158        | Act-Sys-Status: Ready                                                                                                    |  |  |  |  |  |  |  |  |  |
| 80159        | Bootloader-Vers:                                                                                                    |  |  |  |  |  |  |  |  |  |
| 80160        |                                                                                                    |  |  |  |  |  |  |  |  |  |
| 80161        | show fan detail                                                                                                    |  |  |  |  |  |  |  |  |  |
| 80162        | show psu detail                                                                                                    |  |  |  |  |  |  |  |  |  |
| 80163        | 'show storage detail'                                                                                                    |  |  |  |  |  |  |  |  |  |
| Find result. | 24 hite                                                                                                    |  |  |  |  |  |  |  |  |  |
| i ind result |                                                                                                    |  |  |  |  |  |  |  |  |  |
| Search       | "Package-vers" (24 hits in 1 file)                                                                                                    |  |  |  |  |  |  |  |  |  |
|              | Sers Mizareiro Desk top Tech accs (RAOS (RAOS Show-tech new 201/0502134149_FFR4140_FFR4140_FFFR4140_FFR4140_FF |  |  |  |  |  |  |  |  |  |
| Li           | ne 100131. Fackage vers. 2.1(1.//)                                                                                                    |  |  |  |  |  |  |  |  |  |
| Li           | ne 110372: Package-Vers: 2.1(1.77)                                                                                                    |  |  |  |  |  |  |  |  |  |
| Li           | ne 116378: Package-Vers: 2.1(1.77)                                                                                                    |  |  |  |  |  |  |  |  |  |
| Li           | ne 116385: Package-Vers: 2.1(1.77)                                                                                                    |  |  |  |  |  |  |  |  |  |

#### <#root>

#### FPR4140-A#

show fabric-interconnect firmware

```
Fabric Interconnect A:
    Running-Kern-Vers: 5.0(3)N2(4.11.74)
    Running-Sys-Vers: 5.0(3)N2(4.11.74)
    Package-Vers: 2.1(1.77)
    Startup-Kern-Vers: 5.0(3)N2(4.11.74)
    Startup-Sys-Vers: 5.0(3)N2(4.11.74)
    Act-Kern-Status: Ready
    Act-Sys-Status: Ready
    Bootloader-Vers:
```

#### Voie 2

Dans le fichier tar FRPM, extrayez le contenu du fichier FPRM\_A\_TechSupport.tar.gz. Ouvrez ensuite le fichier /var/sysmgr/sam\_logs/svc\_sam\_dme.log et recherchez le mot clé alnPlatformVersion :

| 🔚 svc_sam_dme.l                                 |                                                                                                    |             |  |  |  |  |  |  |  |
|-------------------------------------------------|----------------------------------------------------------------------------------------------------|-------------|--|--|--|--|--|--|--|
| 1932                                            | id="0"                                                                                                    |             |  |  |  |  |  |  |  |
| 1933                                            | name=""                                                                                                    |             |  |  |  |  |  |  |  |
| 1934                                            | operState="on"                                                                                                    |             |  |  |  |  |  |  |  |
| 1935                                            | rn="health-led"/>                                                                                                    |             |  |  |  |  |  |  |  |
| •                                               |                                                                                                    |             |  |  |  |  |  |  |  |
| Find result - 14 hits                           |                                                                                                    |             |  |  |  |  |  |  |  |
| Search "aInPlatformVersion" (14 hits in 1 file) |                                                                                                    |             |  |  |  |  |  |  |  |
| C:\Users                                        | <pre>\mzafeiro\Desktop\Tech_docs\FXOS\FXOS show-tech new\20170502134149_FPR4140_FPRM\var\sysmgr\sam_logs\svc_sam_dme.log.1 (14 hits)</pre>               |             |  |  |  |  |  |  |  |
| Line 9                                          | 3795: [INFO][0x67902b90][May 2 11:28:33.313][app_sam_dme:isApplicat] isApplicationSupported: aInAppName ftd aInAppVersion 6.1.0.330, aInPlatformVersion  | 2.1(1.77)   |  |  |  |  |  |  |  |
| Line 1                                          | 00200: [INFO][0x67902b90][May 2 11:33:01.801][app_sam_dme:isApplicat] isApplicationSupported: aInAppName ftd aInAppVersion 6.1.0.330, aInPlatformVersio  | n 2.1(1.77) |  |  |  |  |  |  |  |
| Line 1                                          | 18594: [INFO][0x67902b90][May 2 11:38:01.801][app_sam_dme:isApplicat] isApplicationSupported: aInAppName ftd aInAppVersion 6.1.0.330, aInPlatformVersion | n 2.1(1.77) |  |  |  |  |  |  |  |
| Line 1                                          | 21788: [INFO][0x67902b90][May 2 11:43:01.800][app_sam_dme:isApplicat] isApplicationSupported: aInAppName ftd aInAppVersion 6.1.0.330, aInPlatformVersion | n 2.1(1.77) |  |  |  |  |  |  |  |
| Line 1                                          | 22311: [INFO][0x67902b90][May 2 11:48:01.801][app_sam_dme:isApplicat] isApplicationSupported: aInAppName ftd aInAppVersion 6.1.0.330, aInPlatformVersion | n 2.1(1.77) |  |  |  |  |  |  |  |
| Line 1                                          | 22842: [INFO][0x67902b90][May 2 11:53:01.801][app_sam_dme:isApplicat] isApplicationSupported: aInAppName ftd aInAppVersion 6.1.0.330, aInPlatformVersio  | n 2.1(1.77) |  |  |  |  |  |  |  |
| Line 1                                          | 23381: [INFO][0x67902b90][May 2 11:58:01.800][app_sam_dme:isApplicat] isApplicationSupported: aInAppName ftd aInAppVersion 6.1.0.330, aInPlatformVersion | n 2.1(1.77) |  |  |  |  |  |  |  |
| Line 1                                          | 23939: [INFO][0x67902b90][May 2 12:03:01.800][app_sam_dme:isApplicat] isApplicationSupported: aInAppName ftd aInAppVersion 6.1.0.330, aInPlatformVersion | n 2.1(1.77) |  |  |  |  |  |  |  |
| Line 1                                          | 24476: [INFO][0x67902b90][May 2 12:08:01.800][app_sam_dme:isApplicat] isApplicationSupported: aInAppName ftd aInAppVersion 6.1.0.330, aInPlatformVersion | n 2.1(1.77) |  |  |  |  |  |  |  |
| Line 1                                          | 25107: [INFO][0x67902b90][May 2 12:13:01.801][app_sam_dme:isApplicat] isApplicationSupported: aInAppName ftd aInAppVersion 6.1.0.330, aInPlatformVersion | n 2.1(1.77) |  |  |  |  |  |  |  |
| Line 1                                          | 25650: [INFO][0x67902b90][May 2 12:18:01.801][app_sam_dme:isApplicat] isApplicationSupported: aInAppName ftd aInAppVersion 6.1.0.330, aInPlatformVersion | n 2.1(1.77) |  |  |  |  |  |  |  |
| Line 1                                          | 26202: [INFO][0x67902b90][May 2 12:23:01.800][app_sam_dme:isApplicat] isApplicationSupported: aInAppName ftd aInAppVersion 6.1.0.330, aInPlatformVersion | n 2.1(1.77) |  |  |  |  |  |  |  |
| Line 1                                          | 26749: [INFO][0x67902b90][May 2 12:28:01.801][app_sam_dme:isApplicat] isApplicationSupported: aInAppName ftd aInAppVersion 6.1.0.330, aInPlatformVersion | n 2.1(1.77) |  |  |  |  |  |  |  |
| Line 1                                          | 27307: [INFO][0x67902b90][May 2 12:33:01.800][app_sam_dme:isApplicat] isApplicationSupported: aInAppName ftd aInAppVersion 6.1.0.330, aInPlatformVersio  | n 2.1(1.77) |  |  |  |  |  |  |  |

# Q. Comment le MIO propage-t-il les informations d'interface (ajout/suppression) à l'application lame (FTD, ASA) ?

Il utilise le composant app-agent MIO.

Par exemple, lorsqu'un nouveau Port-Channel est attribué au FTD à partir de MIO :

| Overview Interfaces                               | ogical Devices Security Engine | Platform Settings | System Tools Help                 | admin |
|---------------------------------------------------|--------------------------------|-------------------|-----------------------------------|-------|
| Provisioning - FTD1<br>Clustered   Cisco Firepowe | r Threat Defense   6.2.0.362   |                   | Save                              | cel   |
| Data Ports                                        | -                              |                   |                                   | ^     |
| Ethernet1/5                                       | A                              |                   |                                   |       |
| Ethernet1/6                                       |                                |                   |                                   |       |
| Ethernet1/7                                       |                                |                   |                                   |       |
| Ethernet1/8                                       |                                |                   |                                   |       |
| Ethernet2/1                                       |                                |                   |                                   |       |
| Ethernet2/2                                       | Port-                          |                   |                                   |       |
| Ethernet2/3                                       | channel10                      |                   |                                   |       |
| Ethernet2/4                                       |                                |                   |                                   |       |
| Ethernet3/1                                       | Port-<br>channel11             |                   | FTD - 6.2.0.362                   |       |
| Ethernet3/2                                       | -                              |                   | Ethernet1/1<br>Click to configure |       |
| Decorators                                        | Port-<br>channel48             |                   |                                   |       |

FTD app-agent debug affiche :

#### <#root>

firepower#

debug app-agent 255

```
appagent : part 0 : ftd_001_JAD19500BAB0Z690F2.interfaceMapping.update
appagent : part 1 : ssp-xml:3
appagent : part 2 : 7
appagent : part 3 : appAG
appagent : part 4 : <interfaceMappingConfigUpdateReguest><interfaceMapping action="insert"><externalPor
<bladeVNIC>22</bladeVNIC></internalPort></interfaceMapping></interfaceMappingConfigUpdateRequest>
appagent : Process the request message
appagent : It is an update request command
appagent : Invoke request msg handler for cmd interfaceMapping.update
appagent : Processing InterfaceMapping Update Message
appagent : Creating Interface Mapping Structure.
appagent : Processing the tag externalPort.
appagent : PortName=Port-channel11
appagent : ftw capability=0
appagent : no available ftw peers
appagent : cleaning external_port_ftw_peers_t
appagent : Sending Response message for Interface Mapping update Message
appagent : Send response message to appAG
```

```
appagent : resp_msg->cmdName =appAG.interfaceMapping.update
appagent : resp_msg->content_version =ssp-xml:3
appagent : resp_msg->msgId =7
appagent : resp_msg->statuscode =100
appagent : resp_msg->data =<interfaceMappingConfigUpdateResponse>
 <response>
    <code>100</code>
    <message>Request success</message>
 </response>
</interfaceMappingConfigUpdateResponse>
appagent : part 0 : ftd_001_JAD19500BAB0Z690F2.interfaceStatus.update
appagent : part 1 : ssp-xml:3
appagent : part 2 : 8
appagent : part 3 : appAG
appagent : part 4 : <interfaceStatusUpdateRequest><interface><interfaceName>Port-channel11</interfaceNa
appagent : Process the request message
appagent : It is an update request command
appagent : Invoke request msg handler for cmd interfaceStatus.update
appagent : Processing Interface Status Update Request.
appagent : The Fxos version is 2.1.1 or newer
appagent : Parsing interface status update request message for FXOS > 211
appagent : Parsing Interface Status Req.
appagent : Interface Status Successfully Updated.
appagent : Sending Response for Interface Status Update Request
appagent : Send response message to appAG
appagent : resp_msg->cmdName =appAG.interfaceStatus.update
appagent : resp_msg->content_version =ssp-xml:3
appagent : resp_msg->msgId =8
appagent : resp_msg->statuscode =100
appagent : resp_msg->data =<interfaceStatusUpdateResponse>
 <response>
    <code>100</code>
    <message>Request success</message>
  </response>
</interfaceStatusUpdateResponse>
```

### Q. Quel numéro de série (SN) doit être utilisé en cas de RMA du châssis Firepower ?

Le châssis firepower comporte plusieurs SN. Celle utilisée pour une requête RMA peut être tirée de ces sorties :

OU:

<#root>

```
FP4120-5-A#
connect local-mgmt
FP4120-5-A(local-mgmt)#
show license all
Smart Licensing Status
_____
Smart Licensing is ENABLED
Registration:
 Status: UNREGISTERED
 Export-Controlled Functionality: Not Allowed
License Authorization:
 Status: No Licenses in Use
License Usage
_____
No licenses in use
Product Information
_____
UDI: PID:FPR-4120-SUP, SN: JAD19500BAB
OU:
<#root>
FP4120-5-A#
scope license
FP4120-5-A /license #
show license all
Smart Licensing Status
_____
Smart Licensing is ENABLED
Registration:
 Status: UNREGISTERED
 Export-Controlled Functionality: Not Allowed
License Authorization:
 Status: No Licenses in Use
```

License Usage

No licenses in use

Product Information

UDI: PID:FPR-4120-SUP, SN:JAD19500BAB

### Q. Pouvez-vous permuter SSD1 entre deux châssis FXOS différents ?

La réponse courte est non. Le SSD1 contient l'image de l'application (par exemple, FTD ou ASA). Si vous retirez le SSD1 du châssis et le branchez sur un autre châssis, le module ne s'allume pas et les erreurs suivantes apparaissent :

Critique F1548 2017-11-08T11:36:40.095 427280 Remplacement de lame détecté sur le logement 1

| Severity   | Description                   | Cause Occurrence |   | Time Acknowledg         |    |
|------------|-------------------------------|------------------|---|-------------------------|----|
| 8 CRITICAL | Blade swap detected on slot 1 | blade-swap       | 1 | 2017-11-08T11:36:40.095 | no |

Incompatibilité d'image du module de sécurité

| Ov                  | erview   | Interfaces    | Logical Dev                     | ices Se     | ecurity Engine | Platform S                                                                                                    | Settings         |                                |                 | System T                       | ools Help | admin |  |
|---------------------|----------|---------------|---------------------------------|-------------|----------------|----------------------------------------------------------------------------------------------------|------------------|--------------------------------|-----------------|--------------------------------|-----------|-------|--|
|                     |          |               |                                 |             |                |                                                                                                    |                  |                                |                 |                                |           |       |  |
| Logical Device List |          |               |                                 |             |                |                                                                                                    |                  |                                |                 |                                |           |       |  |
| FTD                 |          |               | Standalone                      |             | Status:ok      |                                                                                                    |                  |                                |                 |                                |           |       |  |
|                     | Applicat | tion V        | /ersion                         |             | Management IP  |                                                                                                    | Gateway          |                                | Management Port | Status                         |           |       |  |
| -                   | FTD      | 6             | 5.2.2.81                        |             | 10.62.148.194  |                                                                                                    | 10.62.148.12     | 29                             | Ethernet1/1     | Security module image mismatch |           | % C À |  |
|                     | Ports:   |               |                                 |             |                | Attributes:                                                                                                    | erational Status | , not-applicable               |                 |                                |           |       |  |
| Da                  |          | a Interfaces: | Ethernet3/1 E<br>Port-channel15 | Ethernet3/2 |                | Firepower Management IP : 10.62.148.194<br>Management URL : https://10.62.144<br>HA-ROLE : standalone<br>UUID : 8b8557b2-ba50 |                  | .75/<br>11e7-85f9-958a43b079fe |                 |                                |           |       |  |

Disque local 1 manquant sur le serveur 1/1

| V MAJOR | Local disk 1 missing on server 1/1 | equipment-missing | 2 | 2017-11-08T10:40:43.122 | no |
|---------|------------------------------------|-------------------|---|-------------------------|----|

### Q. Comment vérifier la consommation électrique du châssis ?

À partir de la version FXOS 2.2.1, vous pouvez utiliser la commande show environment summary :

<#root>
FPR4100-1 /chassis #

```
Chassis INFO :
    Total Power Consumption: 440.000000
    Inlet Temperature (C): 21.000000
    CPU Temperature (C): 39.00000
    Last updated Time: 2018-07-01T09:39:55.157
    PSU 1:
        Type: AC
        Input Feed Status: Ok
        12v Output Status: Ok
        Overall Status: Operable
    PSU 2:
        Type: AC
        Input Feed Status: N/A
        12v Output Status: N/A
        Overall Status: Removed
    FAN 1
        Fan Speed RPM (RPM): 12110
        Speed Status: Ok
        Overall Status: Operable
    FAN 2
        Fan Speed RPM (RPM): 12110
        Speed Status: Ok
        Overall Status: Operable
    FAN 3
        Fan Speed RPM (RPM): 12100
        Speed Status: Ok
        Overall Status: Operable
```

Pour plus d'informations, consultez :

Surveillance de l'état du châssis

### Q. Comment vérifier la version du chargeur de démarrage ?

```
<#root>
FPR-4110-7-A#
scope chassis 1

FPR-4110-7-A /chassis #
scope server 1

FPR-4110-7-A /chassis/server #
scope adapter 1

FPR-4110-7-A /chassis/server/adapter #
show version detail
```

Adapter 1: Running-Vers: 5.3(1.91) Package-Vers: 2.3(1.88) Update-Status: Ready Activate-Status: Ready Bootloader-Update-Status: Ready Startup-Vers: 5.3(1.91) Backup-Vers: 5.3(1.48) Bootloader-Vers: MF-111-234949

### Q. Comment mettre à niveau Bootloader ?

Après l'installation de FXOS 2.3.1.58 ou version ultérieure, le système peut afficher la réception d'une erreur critique sur votre appliance de sécurité indiquant que la mise à niveau du micrologiciel de l'adaptateur est requise :

Critical F1715 2017-05-11T11:43:33.121 339561 Adapter 1 on Security Module 1 requires a critical firmwa

La procédure de mise à niveau du chargeur de démarrage est décrite sur ce lien : <u>https://www.cisco.com/c/en/us/td/docs/security/firepower/fxos/fxos231/release/notes/fxos231\_rn.html#pgf</u> <u>173826</u>

Si vous faites face à cette prochaine erreur pendant la mise à niveau du chargeur de démarrage, vous pouvez essayer d'utiliser l'option 'force'.

```
<#root>
FPR-4110-7-A#
scope chassis 1

FPR-4110-7-A /chassis #
scope server 1

FPR-4110-7-A /chassis/server #
scope adapter 1/1/1

FPR-4110-7-A /chassis/server/adapter #
show image
Name Type Version
fxos-m83-8p40-cruzboot.4.0.1.62.bin Adapter Boot 4.0(1.62)
fxos-m83-8p40-vic.4.0.1.51.bin Adapter 4.0(1.51)
```
```
fxos-m83-8p40-vic.5.3.1.2.bin Adapter 5.3(1.2)
fxos-m83-8p40-vic.5.3.1.48.bin Adapter 5.3(1.48)
fxos-m83-8p40-vic.5.3.1.91.bin Adapter 5.3(1.91)
FPR-4110-7-A /chassis/server/adapter #
update boot-loader 4.0(1.62)
Warning: Please D0 NOT reboot blade or chassis during uprgade, otherwise, it may cause adapter UNUSABLE
After upgrade completed, blade must be power cycled automatically
FPR-4110-7-A /chassis/server/adapter* #
commit-buffer
Error: Update failed: [This adaptor is not applicable for boot-loader upgrade.]
```

### Q. Comment désactiver le délai d'attente SSH absolu ?

Cela est utile lors des tests et du dépannage en laboratoire. Notez que ce délai d'attente absolu est une meilleure pratique de sécurité pour être différent de zéro. Par conséquent, soyez attentif si cela est effectué temporairement dans l'environnement utilisateur.

<#root> FPR-4115-A# scope security FPR-4115-A /security # scope default-auth FPR-4115-A /security/default-auth # show detail Default authentication: Admin Realm: Local Operational Realm: Local Web session refresh period(in secs): 600 Idle Session timeout(in secs) for web, ssh, telnet sessions: 3600 Absolute Session timeout(in secs) for web, ssh, telnet sessions: 3600 Serial Console Idle Session timeout(in secs): 3600 Serial Console Absolute Session timeout(in secs): 3600 Admin Authentication server group: Operational Authentication server group: Use of 2nd factor: No FPR-4115-A /security/default-auth #

set absolute-session-timeout 0

FPR-4115-A /security/default-auth\* #

commit-buffer

FPR-4115-A /security/default-auth #

show detail

Default authentication: Admin Realm: Local Operational Realm: Local Web session refresh period(in secs): 600 Idle Session timeout(in secs) for web, ssh, telnet sessions: 3600

Absolute Session timeout(in secs) for web, ssh, telnet sessions: 0

Serial Console Idle Session timeout(in secs): 3600 Serial Console Absolute Session timeout(in secs): 3600 Admin Authentication server group: Operational Authentication server group: Use of 2nd factor: No

## Q. Comment capturer les paquets LACP destinés au superviseur de châssis (plan de contrôle) ?

Les paquets LACP destinés au superviseur de châssis Firepower 4100/9300 (plan de contrôle) sont encapsulés dans la section de données de paquets spécifiques et peuvent être capturés sur l'interface inbound-hi interne à l'aide de la commande ethanalyzer. Les octets de l'unité de données de protocole LACP sont incorporés à partir des octets avec les valeurs 01 80 C2 00 00 02 (adresse de multidiffusion des protocoles lents IEEE 802.3) jusqu'à la fin de la section des données :

<#root>
firepower#
connect fxos
...
firepower(fxos)#
ethanalyzer local interface inbound-hi limit-captured-frames 10000 limit-frame-size 9000 detail
Capturing on 'eth4'
Frame 1: 188 bytes on wire (1504 bits), 188 bytes captured (1504 bits) on interface 0
Interface id: 0 (eth4)
Interface name: eth4
Encapsulation type: Ethernet (1)
Arrival Time: Dec 5, 2023 09:16:06.736180828 UTC
[Time shift for this packet: 0.00000000 seconds]
Epoch Time: 1701767766.736180828 seconds

[Time delta from previous captured frame: 0.000000000 seconds] [Time delta from previous displayed frame: 0.000000000 seconds] [Time since reference or first frame: 0.000000000 seconds] Frame Number: 1 Frame Length: 188 bytes (1504 bits) Capture Length: 188 bytes (1504 bits) [Frame is marked: False] [Frame is ignored: False] [Protocols in frame: eth:ethertype:vlan:ethertype:data] Ethernet II, Src: 02:10:18:a3:4f:f5 (02:10:18:a3:4f:f5), Dst: 58:97:bd:b9:36:4e (58:97:bd:b9:36:4e) Destination: 58:97:bd:b9:36:4e (58:97:bd:b9:36:4e) Address: 58:97:bd:b9:36:4e (58:97:bd:b9:36:4e) .... ..0. .... .... = LG bit: Globally unique address (factory default) .... = IG bit: Individual address (unicast) Source: 02:10:18:a3:4f:f5 (02:10:18:a3:4f:f5) Address: 02:10:18:a3:4f:f5 (02:10:18:a3:4f:f5) .... ..1. .... .... = LG bit: Locally administered address (this is NOT the factory d .... = IG bit: Individual address (unicast) Type: 802.1Q Virtual LAN (0x8100) 802.1Q Virtual LAN, PRI: 0, DEI: 0, ID: 4048 000. .... = Priority: Best Effort (default) (0) ...0 .... = DEI: Ineligible .... 1111 1101 0000 = ID: 4048 Type: Unknown (0xde08) Data (170 bytes) 0000 b8 50 20 04 00 00 00 00 00 00 00 00 00 00 81 00 .P ..... 0010 00 00 00 00 00 04 09 04 cd 00 00 00 00 00 00 00 00 . . . . . . . . . . . . . . . . 01 80 • • • • • • • • • • • • • • • • • 0030 c2 00 00 02 58 97 bd b9 36 51 88 09 01 01 01 14 .....X...6Q..... 0040 0050 00 00 02 14 80 00 00 17 df d6 ec 00 00 33 80 00 0060 02 2c 3d 00 00 00 03 10 00 00 00 00 00 00 00 00 00 .,=.... 0070 . . . . . . . . . . . . . . . . 0080 . . . . . . . . . . . . . . . . 0090 . . . . . . . . . . . . . . . .

00a0

Le vidage hexadécimal peut être converti en PCAP à l'aide d'outils en ligne.

#### Q. Comment rechercher des informations SSD?

Les informations SSD internes du superviseur de châssis sont disponibles dans toutes les versions de FXOS mentionnées à l'étape 1, section Solution/Solution dans <u>FN72077</u> :

```
<#root>
KSEC-FPR4112-4 #
scope chassis 1
KSEC-FPR4112-4 /chassis #
show sup version detail
SUP FIRMWARE:
    ROMMON:
        Running-Vers: 1.0.15
        Package-Vers: 1.0.18
        Activate-Status: Ready
        Upgrade Status: SUCCESS
    FPGA:
        Running-Vers: 2.00
        Package-Vers: 1.0.18
        Activate-Status: Ready
    SSD:
Running-Vers: MU03
Model: Micron_M500IT_MTFDDAT128MBD
SSD du moteur de sécurité (lame) :
<#root>
KSEC-FPR4112-4#
show server storage detail
```

Server 1/1: <output skipped> RAID Controller 1: Type: SATA Vendor: Cisco Systems Inc Model: FPR4K-PT-01 Serial: JAD260508TZ HW Revision: PCI Addr: 00:31.2 Raid Support: OOB Interface Supported: No Rebuild Rate: N/A Controller Status: Unknown

Local Disk 1:

Vendor: INTEL

Model: SSDSC2KG48 Serial: PHYG109603PA480BGN HW Rev: 0 Operability: Operable Presence: Equipped Size (MB): 400000 Drive State: Online Power State: Active Link Speed: 6 Gbps

Device Type: SSD

Local Disk 2:

```
Vendor: INTEL
```

Model: SSDSC2KG96 Serial: PHYG143301JG960CGN HW Rev: 0 Operability: Operable Presence: Equipped

Size (MB): 800000

Drive State: Online

Power State: Active

Link Speed: 6 Gbps

Device Type: SSD

Local Disk Config Definition: Mode: No RAID Description: Protect Configuration: No

# Q. Comment configurer les captures internes du commutateur (FXOS) ?

Reportez-vous à l'article <u>Configurer et vérifier le pare-feu sécurisé et les captures internes du</u> <u>commutateur Firepower</u>.

### Références

- <u>Guide de configuration de Cisco Firepower 4100/9300 FXOS Secure Firewall Chassis</u> <u>Manager, 2.14(1)</u>
- <u>Guide de configuration CLI de Cisco Secure FXOS pour Firepower 4100/9300, 2.14(1)</u>

- <u>Référence des commandes FXOS Cisco Firepower 4100/9300</u>
- <u>Configuration et vérification du pare-feu sécurisé et des captures de commutateur interne</u> <u>Firepower</u>

#### À propos de cette traduction

Cisco a traduit ce document en traduction automatisée vérifiée par une personne dans le cadre d'un service mondial permettant à nos utilisateurs d'obtenir le contenu d'assistance dans leur propre langue.

Il convient cependant de noter que même la meilleure traduction automatisée ne sera pas aussi précise que celle fournie par un traducteur professionnel.